# **4-PORT BROADBAND ROUTER USER MANUAL** MODEL 524957

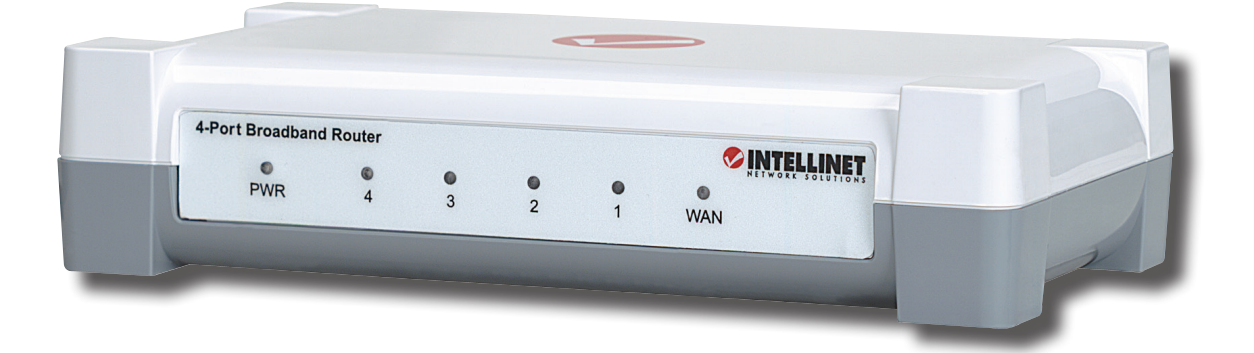

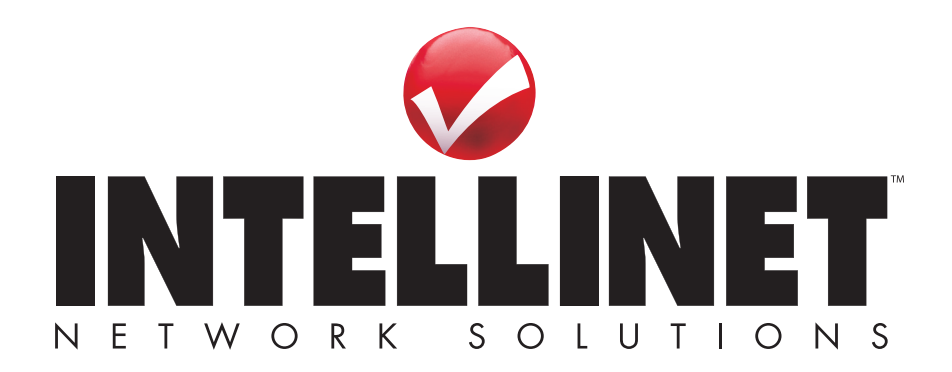

INT-524957-UM-1210-02

# INTRODUCTION

Thank you for purchasing the INTELLINET NETWORK SOLUTIONS<sup>™</sup> 4-Port Broadband Router, Model 524957.

Combining a router, firewall and four-port Fast Ethernet switch, this handy device lets you experience fast speeds as you surf the Web, download music or photos, and play online games. A DHCP server that automatically assigns IP addresses to users on the LAN — plus UPnP that supports gaming — makes this the perfect router for the home network.

Keeping intruders out of your network can be a challenge, but this feature-rich router is designed to make that task easier. It includes a true firewall that secures your network against hackers. With Network Address Translation (NAT) to shield your networked devices from intruders plus content control using URL and MAC filtering, you can rest assured that you have taken the necessary precautions to protect the data on your network.

The easy-to-follow instructions in this user manual help make setup and operation quick and simple, so you'll also soon be enjoying the benefits of these additional features:

- Integrated 10/100 Mbps LAN switch with Auto MDI/MDI-X support
- Supports virtual server and DMZ (demilitarized zone)
- Supports DDNS (dynamic DNS)
- Supports VPN pass-through (PPTP, L2TP)
- · QoS (Quality of Service) bandwidth management
- VPN Pass Through (PPTP, IPSec, L2TP)
- DHCP server supports static lease management
- Supports remote management
- · Supports static routing
- · Firmware updates via Web-based user interface
- Three-Year Warranty

#### **Package Contents**

- 4-Port Broadband Router
- · User manual on CD, plus quick installation guide
- RJ45 Ethernet cable: 1.0 m (3 ft.)
- · Power adapter

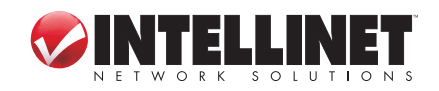

INTRODUCTION

2

# **TABLE OF CONTENTS**

| Hard | dware Installation                                                                                                    | 4                                                                                                    |
|------|----------------------------------------------------------------------------------------------------|----------------------------------------------------------------------------------------------------|
| 1.1  | Rear Panel Ports & Jacks                                                                                                    | 4                                                                                                    |
| 1.2  | Front Panel LEDs                                                                                                    | 5                                                                                                    |
| Netv | work Settings                                                                                                    | 5                                                                                                    |
| 2.1  | IP Address Setup                                                                                                    | 5                                                                                                    |
| 2.2  | Confirming the Connection                                                                                                    | 14                                                                                                    |
| 2.3  | Logging In to the Web Browser                                                                                                    | 16                                                                                                    |
| Rou  | ter Setup                                                                                                    | 18                                                                                                    |
| 3.1  | Quick Setup                                                                                                    | 18                                                                                                    |
| 3.2  | Admin                                                                                                    | 23                                                                                                    |
| 3.3  | WAN                                                                                                    | 27                                                                                                    |
| 3.4  | LAN                                                                                                    | 33                                                                                                    |
| 3.5  | NAT                                                                                                    | 35                                                                                                    |
| 3.6  | Firewall                                                                                                    | 40                                                                                                    |
| 3.7  | Routing                                                                                                    | 43                                                                                                    |
| 3.8  | QoS                                                                                                    | 45                                                                                                    |
| 3.9  | Miscellaneous                                                                                                    | 47                                                                                                    |
| 3.10 | High Level                                                                                                    | 49                                                                                                    |
| 3.11 | Status                                                                                                    | 49                                                                                                    |
| Trou | ıbleshooting                                                                                                    | 51                                                                                                    |
| Spe  | cifications                                                                                                    | 52                                                                                                    |
|      | Haro<br>1.1<br>1.2<br>Netv<br>2.1<br>2.2<br>2.3<br>Rou<br>3.1<br>3.2<br>3.3<br>3.4<br>3.5<br>3.6<br>3.7<br>3.8<br>3.9<br>3.10<br>3.11<br>Trou<br>Spe | Hardware Installation.         1.1 Rear Panel Ports & Jacks.         1.2 Front Panel LEDs         Network Settings.         2.1 IP Address Setup         2.2 Confirming the Connection.         2.3 Logging In to the Web Browser         Router Setup         3.1 Quick Setup         3.2 Admin         3.3 WAN         3.4 LAN         3.5 NAT         3.6 Firewall         3.7 Routing         3.8 QoS         3.9 Miscellaneous         3.10 High Level         3.11 Status         Troubleshooting         Specifications |

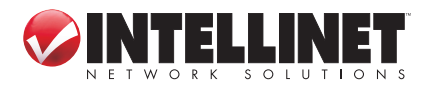

# **1 HARDWARE INSTALLATION**

Using the included RJ45 Ethernet cable (and more, as needed), make your 4-Port Broadband Router network connections by following the steps below and referring to the Port and LED descriptions (presented from left to right).

- 1. Turn off all devices to be incorporated into the network, including any PCs, switches/hubs, the modem and the router.
- 2. Connect the LAN or Ethernet network port of the cable/DSL modem to the router's WAN port.
- 3. Connect PCs (and any switch/hub used to expand the network) to the router's LAN ports.
- 4. Turn on the cable/DSL modem.
- 5. Use the included power adapter to connect the router to an AC outlet.
- 6. Turn on the PC you'll be using to configure the router.

## **1.1 Rear Panel Ports & Jacks**

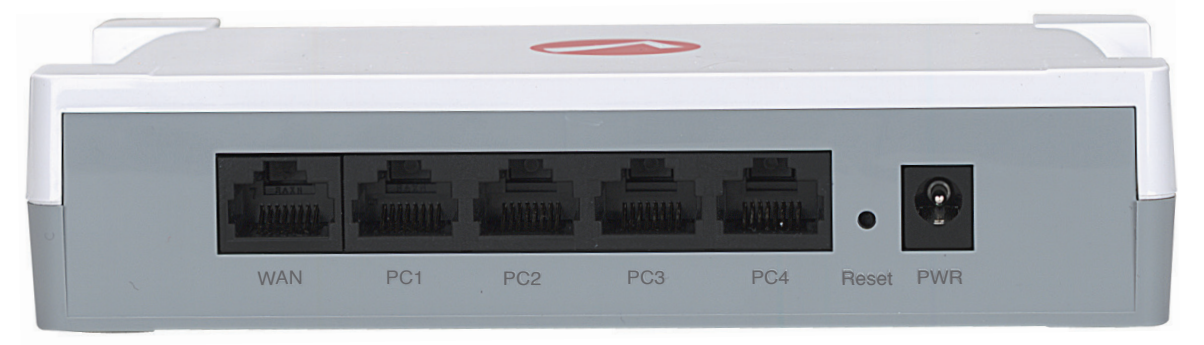

WAN — This 10/100Mbps port connects the cable/DSL modem.

- PC1-4 These four LAN ports connect networked devices, such as PCs, print servers and remote hard drives. If you connect a LAN port to a switch or hub, check that both the device's Power LED and the router's corresponding PC/LAN LED (see below) light to confirm the connection.
- *Reset* Push this recessed button to clear all established router configuration settings and reset to the factory default settings. See Section 3: Restore Defaults.
- *PWR* This jack is for the included external 9 V DC, 500 mA power adapter.

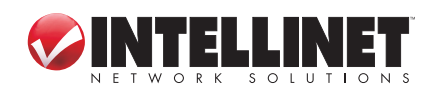

HARDWARE INSTALLATION

## **1.2 Front Panel LEDs**

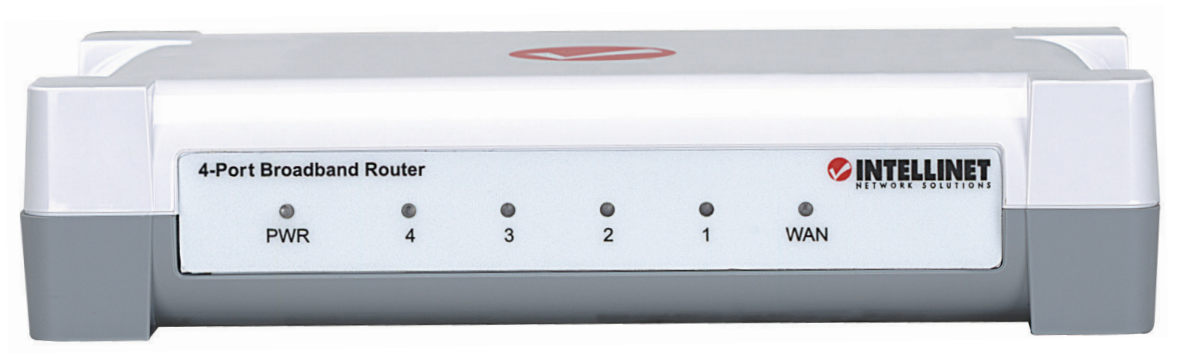

*PWR* — This lights when the router is turned on.

- 4-1 These correspond to the four LAN ports on the router's rear panel. Lighted indicates a successful connection; blinking means data is being transmitted or received through that port.
- *WAN* Lighted indicates a successful Internet connection; blinking indicates data is being transmitted or received through that port.

# **2 NETWORK SETTINGS**

To configure the router using a Web browser-based configuration utility, at least one properly configured computer needs to be connected to the router via the Ethernet. This 4-Port Broadband Router is configured with the default IP address of 192.168.2.1 and subnet mask of 255.255.255.0, and its DHCP server is enabled by default.

At this point, you can proceed to Section 2.3: Logging In to the Web Browser. If you encounter problems from there, return here and follow the steps in Sections 2.1: IP Address Setup and 2.2: Confirming the Connection.

## 2.1 IP Address Setup

#### 2.1.1 Windows 98SE / Me

- 1. On your PC's desktop, click "Start" and go to the Control Panel.
- 2. Double-click the "Network" icon to display the Network dialog box.
- 3. Click the Configuration tab and ensure that you have the appropriate network card installed.
- 4. Select "TCP/IP." NOTE: If "TCP/IP" is listed more than once, select

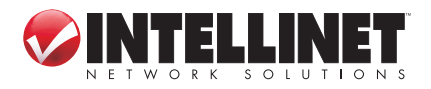

the item that has an arrow  $(\rightarrow)$  pointing to the network card installed on your computer. Do not choose the TCP/IP listing that has the words "Dial Up Adapter" beside it.

- 5. Click "Properties" to display the TCP/IP Properties dialog box.
- 6. Ensure "Obtain IP Address Automatically" is selected/checked.
- 7. In the WINS Configuration dialog box, ensure that "Disable WINS Resolution" is checked.
- 8. In the Gateway dialog box, remove all entries from the "Installed gateways" section by selecting them and clicking "Remove."
- In the DNS Configuration dialog box, remove all entries from the DNS Server Search Order box by selecting them and clicking "Remove." Remove all entries from the Domain Suffix Search Order box by selecting them and clicking "Remove." Click "Disable DNS."
- 10. Click "OK" to return to the Network Configuration dialog box.
- 11. Click "OK." If prompted to restart, click "Yes."

#### 2.1.2 Windows 2000

- 1. On your PC's desktop, click "Start" and "Settings," then go to the Control Panel.
- 2. Double-click the "Network and Dial-up Connections" icon.

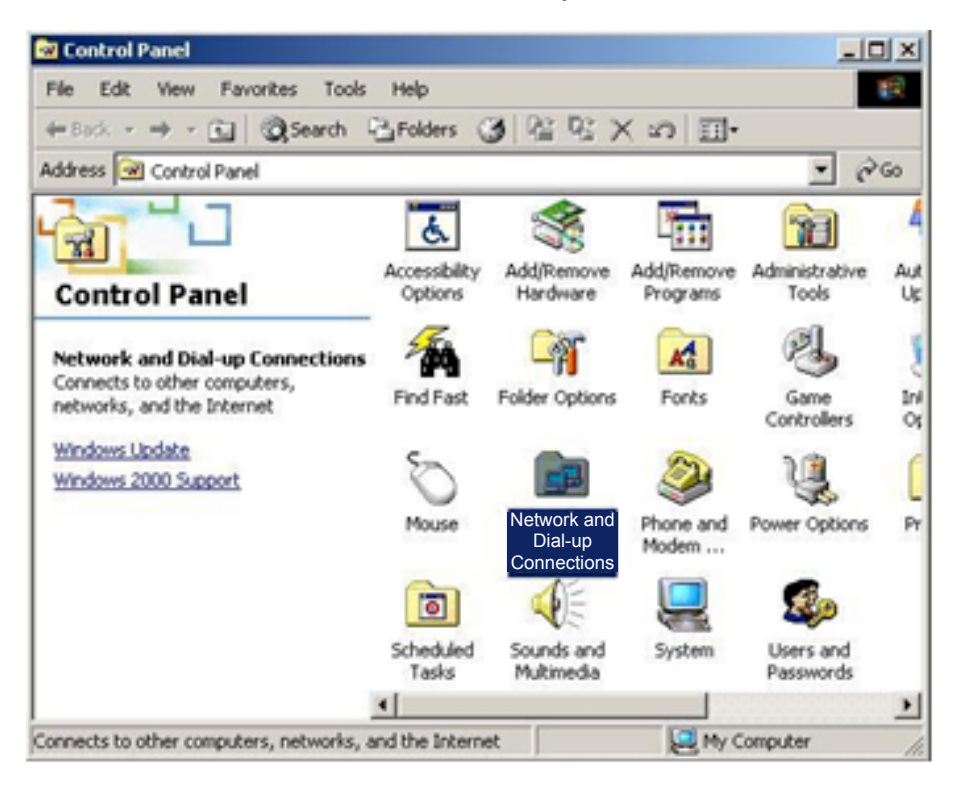

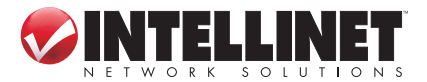

3. Right-click on the "Local Area Connections" icon to display the pop-up menu, then click "Properties."

| Network and Dial-up Connections         | ; .                    |                          |                       |                                    |     |
|-----------------------------------------|------------------------|--------------------------|-----------------------|------------------------------------|-----|
| File Edit View Favorites Tools          | Advanced               | Help                     |                       |                                    | -   |
| 🗢 Back 🔹 🔿 👻 🔂 😡 Search 🔍               | 🔁 Folders 🛛 🔇          | ) R R )                  | X 10   [              | <b>H*</b>                          |     |
| Address 📴 Network and Dial-up Conne     | ctions                 |                          |                       | -                                  | ∂G0 |
|                                         | æ                      | ∭Յդ<br>Ե_∰               | 💼 հ<br>Լ 👍            |                                    |     |
| Network and Dial-up<br>Connections      | Make New<br>Connection | Local Area<br>Connection | Local Are<br>Connecti | a<br>Disable<br>Status             |     |
| Local Area Connection 2                 |                        |                          |                       | Create Shortcu<br>Delete<br>Rename | Jt  |
| Status: Enabled                         |                        |                          | l                     | Properties                         |     |
| Adapter                                 |                        |                          |                       |                                    |     |
|                                         |                        |                          |                       |                                    |     |
| Displays the properties of the selected | d connection.          |                          |                       |                                    | 1   |

4. Highlight "Internet Protocol (TCP/P)" and click "Properties."

1

| ocal Area Connection                                                  | 2 Properties                                                            |                               | <u>?</u> ×  |
|-----------------------------------------------------------------------|-------------------------------------------------------------------------|-------------------------------|-------------|
| General Sharing                                                       |                                                                         |                               |             |
| Connect using:                                                        |                                                                         |                               |             |
| Realtek RTL813                                                        | 9(A) PCI Fast Etherne                                                   | t Adapter                     |             |
| ·                                                                     |                                                                         | Co                            | nfigure     |
| Components checked a                                                  | are used by this conne                                                  | ection:                       |             |
| Instal                                                                | u (TCP/IP)<br>Uninstal                                                  | Prope                         | erties      |
| Description                                                           |                                                                         |                               |             |
| Transmission Control<br>wide area network pr<br>across diverse interc | Protocol/Internet Pro<br>rotocol that provides o<br>connected networks. | tocol. The de<br>communicatio | efault<br>m |
| Show icon in taskb                                                    | ar when connected                                                       |                               |             |
|                                                                       | (                                                                       | ак (                          | Cancel      |

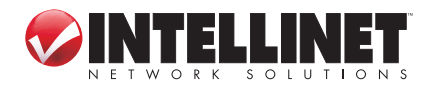

5. Select "Obtain an IP address automatically" and "Obtain DNS server address automatically"; click "OK" to return to the previous screen.

| ou can get IP settings assigned<br>is capability. Otherwise, you ne<br>ie appropriate IP settings. | l automatic<br>ed to ask y | ally if y<br>our ne | our ne<br>twork | twork s<br>adminis | upports<br>strator for |
|----------------------------------------------------------------------------------------------------|----------------------------|---------------------|-----------------|--------------------|------------------------|
| Obtain an IP address auton                                                                         | natically                  |                     |                 |                    |                        |
| C Use the following IP addres                                                                      | :s:                        |                     |                 |                    |                        |
| IP address:                                                                                        |                            |                     | 7/1             |                    |                        |
| Subnet mask:                                                                                       |                            | - 20                | ti.             | 78.                | _                      |
| Default gateway:                                                                                   | Γ                          | ÷                   | 4) (            |                    | _                      |
| Obtain DNS server address                                                                          | automatic                  | ally                |                 |                    |                        |
| C Use the following DNS serv                                                                       | ver address                | es:                 |                 |                    |                        |
| Preferred DNS server:                                                                              |                            | - V.                | $-D_{\ell}$     | 16                 |                        |
| Alternate DNS server:                                                                              |                            | :ti:                | ±11             | 3                  |                        |
|                                                                                                    |                            |                     |                 | Ad                 | vanced                 |

6. When the Local Area Connection Properties screen displays again, click "OK."

| Realtek RT                                         | L8139(A) PCI                                        | Fast Ethernet                                   | Adapter           |
|----------------------------------------------------|-----------------------------------------------------|-------------------------------------------------|-------------------|
| omnomente chec                                     | had are used l                                      | hu this conne                                   | Configu           |
| Client for I                                       | ficrosoft Netw                                      | orks                                            |                   |
| File and P                                         | inter Sharing f                                     | or Microsoft N                                  | letworks          |
| 🗹 🥡 Internet P                                     | otocol (TCP/II                                      | P)                                              |                   |
|                                                    |                                                     |                                                 |                   |
| Install                                            | Un                                                  | install                                         | Properties        |
| Description                                        |                                                     |                                                 |                   |
| Transmission C<br>wide area netw<br>across diverse | ontrol Protocol<br>ork protocol th<br>nterconnected | /Internet Prot<br>at provides co<br>I networks. | ocol. The default |
|                                                    |                                                     |                                                 |                   |

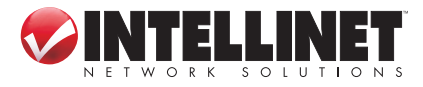

NETWORK SETTINGS

#### 2.1.3 Windows XP

- 1. On your PC's desktop, click "Start" and go to the Control Panel.
- 2. Select "Network and Internet Connections."

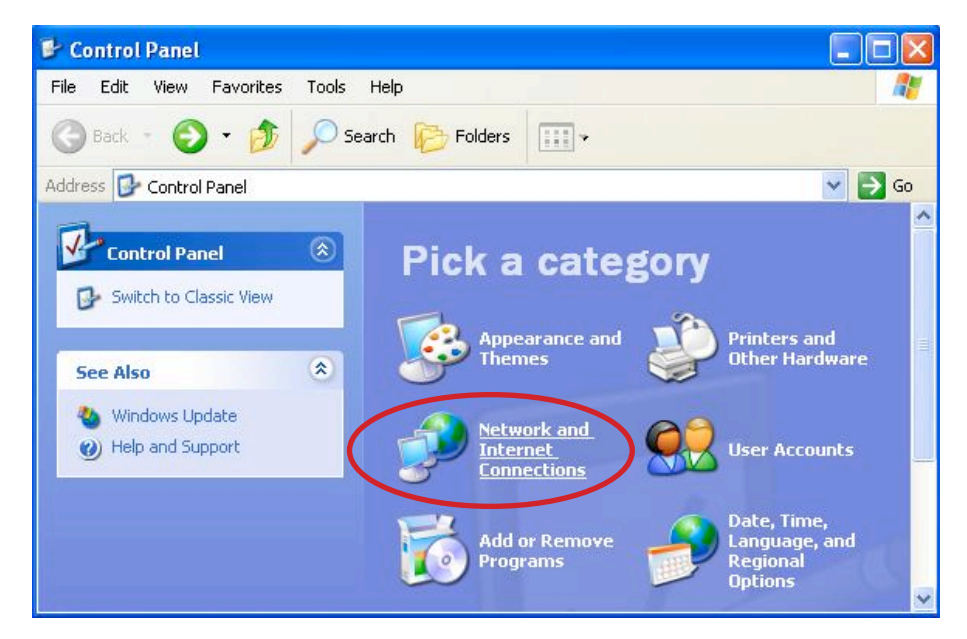

3. Click "Network Connections."

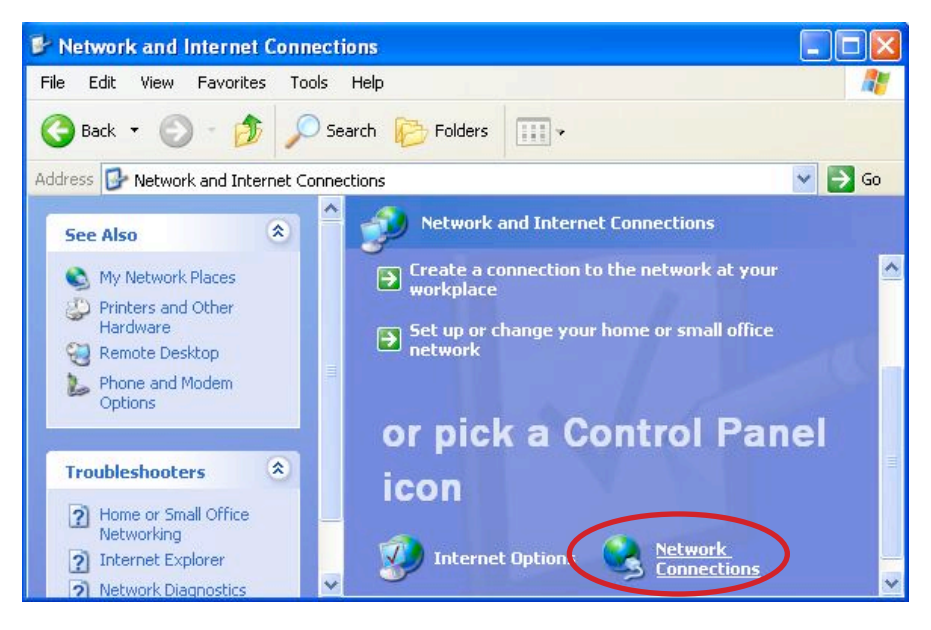

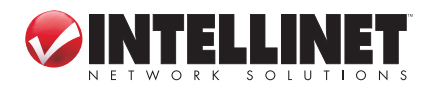

4. Right-click on the "Local Area Connections" icon to display the pop-up menu, then click "Properties."

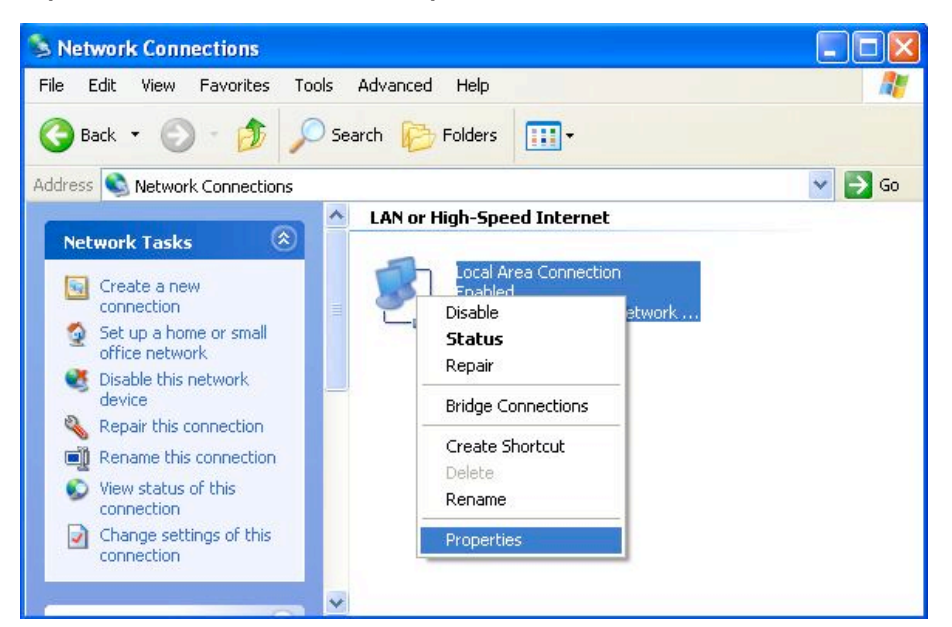

5. On the subsequent Local Area Connection Properties screen, select "Internet Protocol (TCP/IP)" and click "Properties."

| teneral              | Authentication Advanced                                                                                                    |
|----------------------|----------------------------------------------------------------------------------------------------|
| Connec               | t using:                                                                                                    |
| 100 I                | ntel(R) PR0/100 VM Network Connection                                                                                                  |
|                      | Conferen                                                                                                    |
| This co              | Configure                                                                                                    |
|                      | Clash for Misson R Naturale                                                                                                    |
|                      | Client for Microsoft Networks                                                                                                    |
|                      | g File and Frinter Sharing for Microsoft Networks                                                                                      |
|                      | John Packet Scheduler                                                                                                    |
|                      | Internet Plotocol (TCP/IP)                                                                                                    |
|                      | netal Hoinstal Properties                                                                                                    |
| <u> </u>             |                                                                                                    |
| Desci                | iption                                                                                                    |
| -                    | smission Control Protocol/Internet Protocol. The default                                                                               |
| Tran                 | area network protocol that provides communication                                                                                      |
| Tran<br>wide<br>acro | area network protocol that provides communication<br>ss diverse interconnected networks.                                               |
| Tran<br>wide<br>acro | area network protocol that provides communication<br>ss diverse interconnected networks.                                               |
| Tran<br>wide<br>acro | area network protocol that provides communication<br>ss diverse interconnected networks.<br>w icon in notification area when connected |
| Tran<br>wide<br>acro | area network protocol that provides communication<br>ss diverse interconnected networks.<br>w icon in notification area when connected |

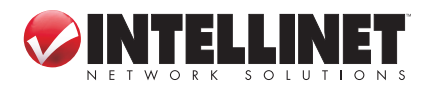

NETWORK SETTINGS

6. Select both "Obtain an IP address automatically" and "Obtain DNS server address automatically"; then click "OK."

| Internet                      | Protocol (TCP/IP) Pro                                                                | operties 🛜                                                                        |
|-------------------------------|--------------------------------------------------------------------------------------|-----------------------------------------------------------------------------------|
| General                       | Alternate Configuration                                                              |                                                                                   |
| You ca<br>this cap<br>the app | n get IP settings assigned a<br>ability. Otherwise, you nee<br>ropriate IP settings. | automatically if your network supports<br>d to ask your network administrator for |
| 💿 OI                          | otain an IP address automa                                                           | tically                                                                           |
| -OU:                          | e the following IP address:                                                          |                                                                                   |
| IP ad                         | ldress:                                                                              |                                                                                   |
| Subr                          | iet mask:                                                                            | the second                                                                        |
| Defa                          | ult gateway:                                                                         | 1. 1. 1. 1. 1. 1. 1. 1. 1. 1. 1. 1. 1. 1                                          |
| O (ا                          | otain DNS server address a                                                           | utomatically                                                                      |
| OU:                           | e the following DNS serve                                                            | r addresses:                                                                      |
| Prefe                         | erred DNS server:                                                                    | and the second second                                                             |
| Alter                         | nate DNS server:                                                                     |                                                                                   |
|                               |                                                                                      | Advanced                                                                          |
|                               |                                                                                      | OK Cancel                                                                         |

7. When Local Area Connection Properties displays again, click "Close."

| Connec       | t using:                        | 00n    2 | uvaric | eu       |         |           |     |
|--------------|---------------------------------|----------|--------|----------|---------|-----------|-----|
| <b>119</b> I | ntel(R) PRO                     | /100 1/  | M Netw | ork Conr | nection |           |     |
|              |                                 |          |        |          | (       | Configu   |     |
| •••          | nstall                          |          | Unin   | istall   |         | Propert   | ies |
| Allov        | ription<br>vs your comp<br>ork. | outer to | acces: | resourc  | es on a | Microsoft |     |
|              |                                 |          |        | when co  | nnecte  | a         |     |

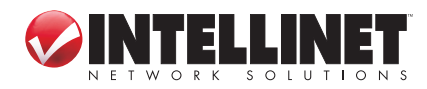

#### 2.1.4 Windows Vista/7

- 1. On your PC's desktop, click "Start" and go to the Control Panel.
- 2. Click "Network and Sharing Center."

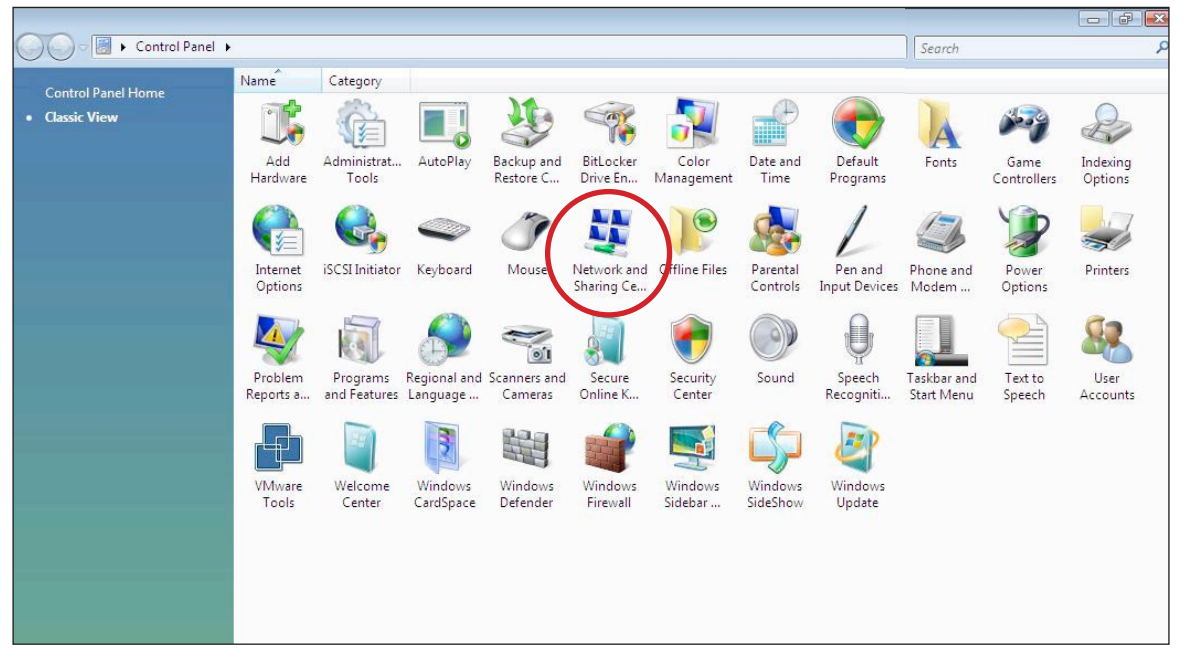

3. With the Network and Sharing Center screen displayed, select "Manage network connections."

| ew computers and devices                            | Network and Sharing Ce               | enter                                           | View full map           |
|-----------------------------------------------------|--------------------------------------|-------------------------------------------------|-------------------------|
| onnect to a network<br>t un a connection or network |                                      |                                                 | C                       |
| nage network connections<br>gnose and repair        | TECH-PC<br>(This compute             | Network                                         | Internet                |
|                                                     | <b>Network</b> (Private network      | )                                               | Customize               |
|                                                     | Access                               | Local only                                      |                         |
|                                                     | Connection                           | Local Area Connection                           | View status             |
|                                                     | 3 Sharing and Discovery              |                                                 |                         |
|                                                     | Network discovery                    | On On                                           | $\overline{\mathbf{O}}$ |
|                                                     | File sharing                         | ● Off                                           | $\odot$                 |
|                                                     | Public folder sharing                | ● Off                                           | $\odot$                 |
|                                                     | Printer sharing                      | <ul> <li>Off (no printers installed)</li> </ul> | $\overline{\mathbf{v}}$ |
|                                                     | Description of the standard strating | • On                                            | $\odot$                 |
|                                                     | Password protected sharing           |                                                 |                         |

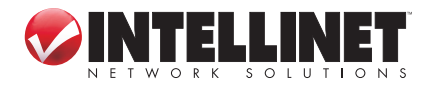

NETWORK SETTINGS

4. Right-click on the "Local Area Connection" icon to display the popup menu, then click "Properties."

| 00     | - 😰 🕨 Contro                                  | ol Panel 🕨 Networl    | < Connections                                                                                         |                        | •   <del>•</del> | Search      | <b>ک</b> ا تا تا ا    |
|--------|-----------------------------------------------|-----------------------|----------------------------------------------------------------------------------------------------|------------------------|------------------|-------------|-----------------------|
| U Orga | nize 🔻 📲 Vie                                  | ews 👻 💥 Disable       | e this network devi                                                                                   | ce 🛛 🔛 Diagnose this d | connection       | □ Rename th | is connection » (?)   |
| Name   | Status                                        | Device Name           | Connectivity                                                                                          | Network Category       | Owner            | Туре        | Phone # or Host Addre |
|        | Local Area Coni<br>Network<br>Intel(R) PRO/10 | nection<br>00 MT Netw | Disable<br>Status<br>Diagnose<br>Bridge Connecti<br>Create Shortcut<br>Delete<br>Rename<br>Properties | ons                    |                  |             |                       |

5. Highlight "Internet Protocol Version 4 (TCP/IPv4)" and click "Properties."

| Connect using:                                                                                                    |                                                                                                    |                                                                              |
|----------------------------------------------------------------------------------------------------|----------------------------------------------------------------------------------------------------|------------------------------------------------------------------------------|
|                                                                                                    |                                                                                                    |                                                                              |
| Intel(R) PRO/1                                                                                                    | 000 MT Network Conne                                                                                                  | ection                                                                       |
|                                                                                                    |                                                                                                    | Configure                                                                    |
| This connection uses                                                                                                    | the following items:                                                                                                  |                                                                              |
| Client for Mic                                                                                                    | meaft Networks                                                                                                    |                                                                              |
|                                                                                                    | Scheduler                                                                                                    |                                                                              |
| Contracker                                                                                                    | or Sharing for Microsoft                                                                                              | Networke                                                                     |
| 🗹 📷 He and Pint                                                                                                    | and Version & (TCP /IP)                                                                                               | C)                                                                           |
|                                                                                                    | acal Version 4 (TCP /IP)                                                                                              | (0)                                                                          |
|                                                                                                    | ocor version 4 (rei /n v                                                                                              | 152 A.C.                                                                     |
| <ul> <li>Link-Laver T</li> </ul>                                                                                                    | opology Discovery Man                                                                                                 | per 1/0 Driver                                                               |
| Link-Layer T                                                                                                    | opology Discovery Map<br>poology Discovery Best                                                                       | per I/O Driver<br>oonder                                                     |
| <ul> <li>Link-Layer T</li> <li>Link-Layer T</li> </ul>                                                                                                    | opology Discovery Map<br>opology Discovery Resp                                                                       | per I/O Driver<br>oonder                                                     |
| Link-Layer To                                                                                                    | opology Discovery Map<br>opology Discovery Resp                                                                       | per I/O Driver<br>bonder                                                     |
| <ul> <li>✓ ▲ Link-Layer To</li> <li>✓ ▲ Link-Layer To</li> <li>Install</li> </ul>                                                                                                    | opology Discovery Map<br>opology Discovery Resp<br>Uninstall                                                          | per I/O Driver<br>bonder<br>Properties                                       |
| Link-Layer Ti                                                                                                    | opology Discovery Map<br>opology Discovery Resp<br>Uninstall                                                          | per I/O Driver<br>bonder<br>Properties                                       |
| Link-Layer To     Link-Layer To     Link-Layer To     Link-Layer To     Loscription     Transmission Contro                                                                                                    | opology Discovery Map<br>opology Discovery Resp<br>Uninstall<br>of Protocol/Internet Prot                             | per I/O Driver<br>conder<br>Properties                                       |
| Link-Layer To     Link-Layer To     Link-La | opology Discovery Map<br>opology Discovery Resp<br>Uninstall<br>of Protocol/Internet Prot<br>protocol that provides c | per I/O Driver<br>conder<br>Properties<br>cocol. The default<br>ommunication |

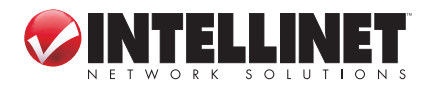

6. Select both "Obtain an IP address automatically" and "Obtain DNS server address automatically"; then click "OK."

| Seneral                        | Alternate Configuration                                                                       |                                |                  |                       |                    |
|--------------------------------|-----------------------------------------------------------------------------------------------|--------------------------------|------------------|-----------------------|--------------------|
| You car<br>this cap<br>for the | n get IP settings assigned auto<br>ability. Otherwise, you need t<br>appropriate IP settings. | omatically if<br>to ask your r | your n<br>networ | etwork s<br>k admini: | upports<br>strator |
| () Oł                          | otain an IP address automatica                                                                | ally                           |                  |                       |                    |
| - Us                           | e the following IP address:                                                                   |                                |                  |                       |                    |
| IP ac                          | ldress:                                                                                       |                                |                  | 1953                  |                    |
| Subr                           | et mask:                                                                                      |                                | - 1.             | 14                    |                    |
| Defa                           | ult gateway;                                                                                  | - 4                            | 4                |                       | Ĩ.                 |
| () Oł                          | otain DNS server address auto                                                                 | matically                      |                  |                       |                    |
| O Us                           | e the following DNS server ad                                                                 | dresses:                       |                  |                       |                    |
| Prefe                          | erred DNS server:                                                                             |                                |                  | 3                     |                    |
| Alter                          | nate DNS server:                                                                              | -                              | ÷.               | 4                     |                    |
|                                |                                                                                               |                                |                  | Adva                  | nced               |
|                                |                                                                                               |                                |                  |                       |                    |

7. When Local Area Connection Properties displays again, click "OK" to close the screen.

## **2.2 Confirming the Connection**

Once the configuration for obtaining an IP address is complete, you can use the ping command to verify that the computer is able to communicate with the router. Open the DOS window (as detailed below) and ping the IP address of the router at the DOS prompt.

- For Windows 98SE / Me: Click "Start," then "Run"; enter "command" and click "OK."
- For Windows 2000 / XP / Vista / 7: Click "Start," then "Run"; enter "cmd" and click "OK."

If the Command window returns something similar to the lines below, the connection between the router and your computer has been successfully established.

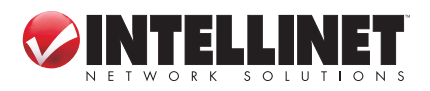

NETWORK SETTINGS

C:\Documents and Settings\admin>ping 192.168.2.1 Pinging 192.168.2.1 with 32 bytes of data: Reply from 192.168.2.1: bytes=32 time=1ms TTL=64 Reply from 192.168.2.1: bytes=32 time=1ms TTL=64 Reply from 192.168.2.1: bytes=32 time=1ms TTL=64 Reply from 192.168.2.1: bytes=32 time=1ms TTL=64 Ping statistics for 192.168.2.1: Packets: Sent = 4, Received = 4, Lost = 0 (0% loss), Approximate round trip times in milli-seconds: Minimum = 1ms, Maximum = 1ms, Average = 1ms

If the computer fails to connect to the router, the Command window will return the following (which indicates that the computer network settings and cable connections between the router and the computer should be checked):

C:\Documents and Settings\admin>ping 192.168.2.1 Pinging 192.168.2.1 with 32 bytes of data: Request timed out. Request timed out. Request timed out. Request timed out. Ping statistics for 192.168.2.1: Packets: Sent = 4, Received = 0, Lost = 4 (100% loss),

Remember, in order for your network to operate properly, the router needs to be configured through your Web browser, as explained in the following section.

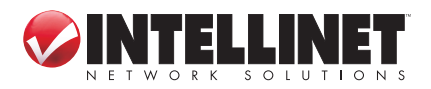

## **2.3 Logging In to the Web Browser**

1. Open a Web browser (Microsoft Internet Explorer, Firefox, Safari, etc.) on the computer you've just connected to the router and enter the IP address (192.168.2.1) in the address bar.

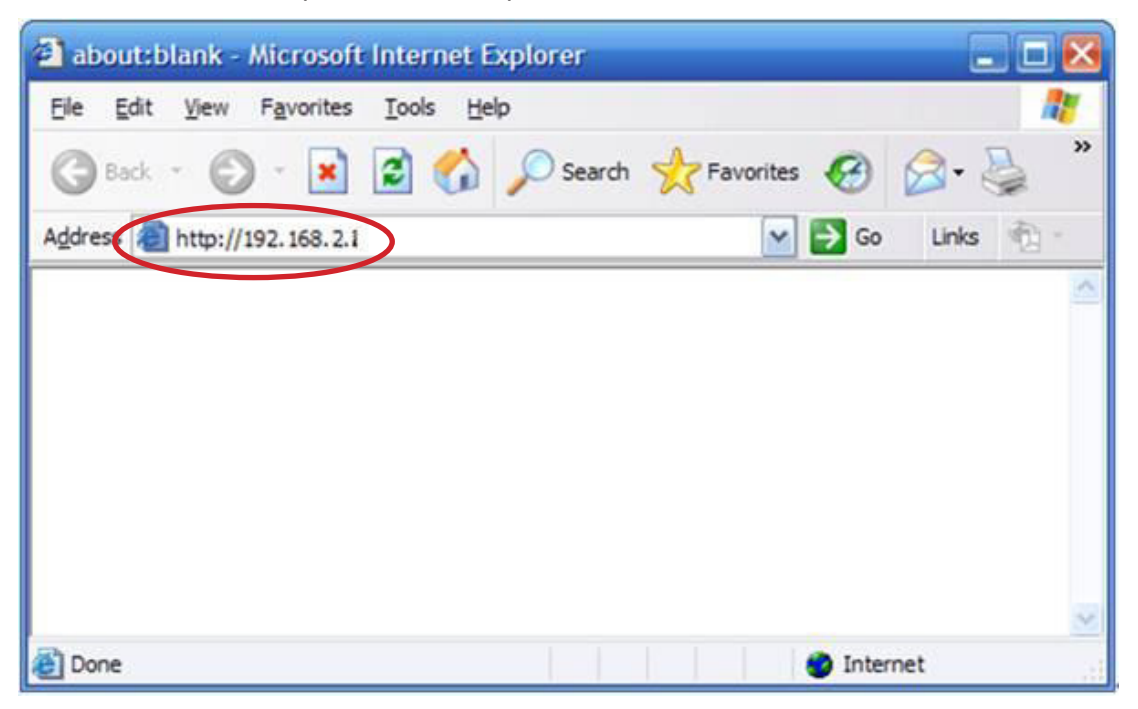

Press <Enter> on your keyboard to display a login window (below).

2. With the Enter Network Password screen displayed, fill in the "User Name" and the "Password" fields, using the default values ("admin" for the username; "1234" for the password) if this is the first time you're logging in and you haven't changed your security settings yet (see Section 3.2.1: Management). *NOTE:* For security reasons, it's always recommended that you change the password from the factory-set default value as soon as you can.

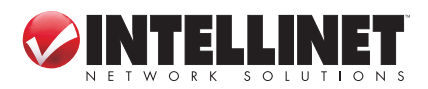

NETWORK SETTINGS

| Please type the User Name and Password that you use for Device User Name admin Password Save this password in your password list | This secure        | Web Site (at 192.168.2.1) requires you to I | og on.        |
|----------------------------------------------------------------------------------------------------|--------------------|---------------------------------------------|---------------|
| User Name admin  Password                                                                                                    | Please type        | the User Name and Password that you use     | e for Device. |
| Password                                                                                                    | <u>U</u> ser Name  | admin                                       | •             |
| Cave this password in your password list                                                                                         | Password           | инин                                        |               |
| 1 Jave this password in your password list                                                                                       | □ <u>S</u> ave thi | s password in your password list            |               |

Once you've logged in, the router's user interface will display.

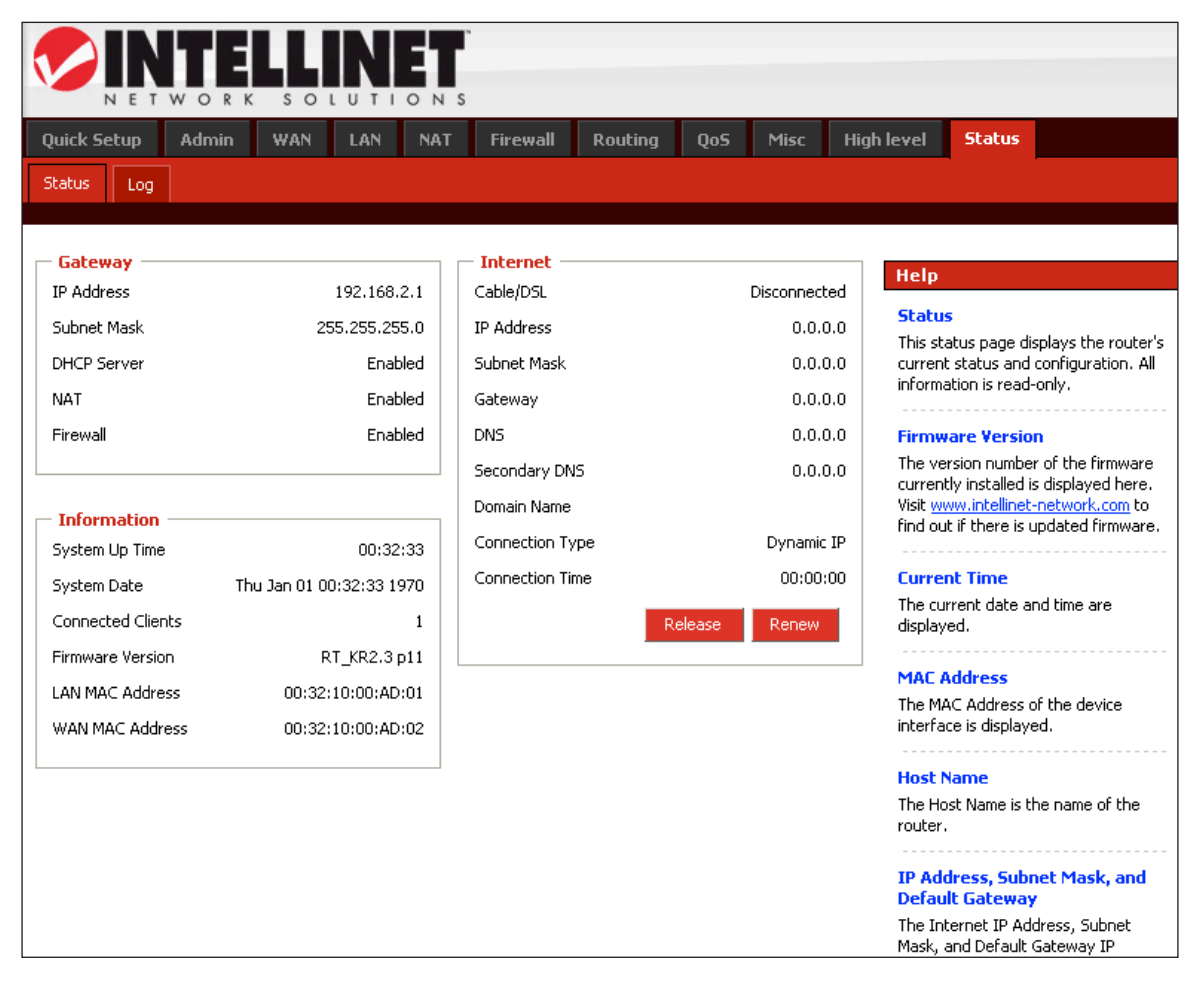

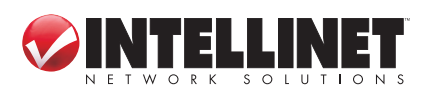

17

# **3 ROUTER SETUP**

With the user interface displayed, you have the option of proceeding with the Quick Setup procedure (Section 3.1 below) or selecting any of the 10 additional menu options (Admin, WAN, etc. — Sections 3.2–3.11), which allow you to modify the default settings to customize your router and network configuration.

## 3.1 Quick Setup

The Quick Setup Wizard will guide you through the initial configuration of the router. It's best that you follow the Quick Setup Wizard step by step.

 Enter an easily recognized/remembered name for the router in the Host Name field, then select a time zone from the drop-down menu. (Enabling and configuring the Daylight Saving settings is optional.) Click "Next."

| Quick Setup     | Admin | WAN | LAN              | NAT        | Firewall        | Routing     | QoS   | Misc | Hiq |  |
|-----------------|-------|-----|------------------|------------|-----------------|-------------|-------|------|-----|--|
| Wizard          |       |     |                  |            |                 |             |       |      |     |  |
|                 |       |     |                  |            |                 |             |       |      |     |  |
| HOST Setting    | js    |     |                  |            |                 |             |       |      |     |  |
| Host Name       |       |     | intelinet_router |            |                 |             |       |      |     |  |
| Time Zone       |       |     | (GMT-            | -05:00) Ea | istern Time (US | 5 & Canada) |       | *    |     |  |
| Daylight Saving |       |     | En               | abled Fro  | om FEB 💌        | 2 🚩 to FEI  | B 💙 2 | *    |     |  |
|                 |       |     |                  |            |                 |             |       |      |     |  |
|                 |       |     |                  | Next       |                 |             |       |      |     |  |

 Specify the WAN (wide area network) connection type required by your Internet service provider. You can select "Auto Detect," which will display the connection type in the Result field when you click "Detect":

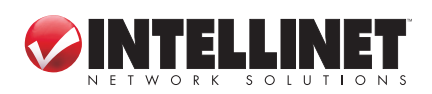

ROUTER SETUP

18

| Quick Setup                     | Admin                                                                              | WAN       | LAN    | NAT      | Firewall    | Routing    | QoS | Misc | н     |  |  |
|---------------------------------|------------------------------------------------------------------------------------|-----------|--------|----------|-------------|------------|-----|------|-------|--|--|
| Wizard                          |                                                                                    |           |        |          |             |            |     |      |       |  |  |
|                                 |                                                                                    |           |        |          |             |            |     |      |       |  |  |
| WAN Mode                        |                                                                                    |           |        |          |             |            |     |      | 11111 |  |  |
| Specify                         | Specify the WAN connection type required by your Internet Service Provider. Please |           |        |          |             |            |     |      |       |  |  |
|                                 |                                                                                    | select yo | ur WAN | connecti | on from the | following: |     |      |       |  |  |
| <ul> <li>Auto Detect</li> </ul> | : OManual                                                                          | Select    |        |          |             |            |     |      |       |  |  |
| Auto detect year                |                                                                                    |           |        | Dete     | ect         |            |     |      |       |  |  |
| Auto detect resi                |                                                                                    |           |        |          |             |            |     |      |       |  |  |
|                                 |                                                                                    |           | Ba     | ck       | Next        |            |     |      |       |  |  |

or you can select "Manual Select," which presents you with four options. Select one and click "Next" or click "Back" to return to the previous screen. *NOTE:* Additional configuration options for each of these four connection types are explained in detail in Section 3.3: WAN.

| Quick Setup  | Admin      | WAN       | LAN     | NAT      | Firewall     | Routing       | QoS      | Misc   |  |
|--------------|------------|-----------|---------|----------|--------------|---------------|----------|--------|--|
| Wizard       |            |           |         |          |              |               |          |        |  |
|              |            |           |         |          |              |               |          |        |  |
| - WAN Mode   |            |           |         |          |              |               |          |        |  |
| Specify      | the WAN c  | oppection | tuna ra | ouirad b | y your Inter | nat Carvica D | Provider | Dleace |  |
| specity      |            | select yo | ur WAN  | connecti | on from the  | following:    | TOFILET. | ricase |  |
|              |            | - 1 - 1   |         |          |              |               |          |        |  |
| 💛 Auto Detec | t 🕑 Manual | Select    |         |          |              |               |          |        |  |
| 💿 Dynamic IP | Address    |           |         |          |              |               |          |        |  |
| 🔘 Static IP  |            |           |         |          |              |               |          |        |  |
| O PPPOE      |            |           |         |          |              |               |          |        |  |
| 🔘 BigPond    |            |           |         |          |              |               |          |        |  |
|              |            |           | Ba      | ck       | Next         |               |          |        |  |

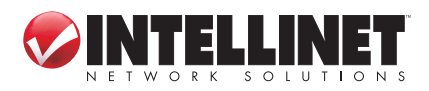

Dynamic IP Address — This connection type means you obtain an IP address from your Internet service provider (ISP) automatically. (ISPs that supply a cable modem always use this.) Click "Next" to advance to the next screen.

| Quick Setup | Admin       | WAN                         | LAN | NAT | Firewa | ll Routing |  |
|-------------|-------------|-----------------------------|-----|-----|--------|------------|--|
| Wizard      |             |                             |     |     |        |            |  |
| - DHCP Mode |             |                             |     |     |        |            |  |
| MAC Cloning | MAC Address |                             |     |     |        |            |  |
| Clone MAC:  |             | 00:00:00:00:00:00 Clone MAC |     |     |        |            |  |
|             |             |                             | Bac | k   | Next   |            |  |

- **Clone MAC:** The WAN port of the router has a unique Media Access Control (MAC) address assigned to it referred to as "Default MAC." The "Clone MAC" option is available for special situations; for example, since an ISP allows only certain MAC addresses access to the Internet, selecting "MAC Address" and clicking "Clone MAC" modifies your WAN port's MAC address in order to avoid detection of the router, which can lead to a service disconnect.
- Static IP This connection type allows you to maintain the same IP address over time (unlike "temporary" dynamic IP addresses that are assigned with each Internet connection). Click "Next" to

| Quick Setup  | Admin | WAN | LAN    | NAT      | Firewall |
|--------------|-------|-----|--------|----------|----------|
| Wizard       |       |     |        |          |          |
|              |       |     |        |          |          |
| WAN Static I | (P    |     |        |          |          |
| IP Address   |       |     | 0.0.0. | 0        |          |
| Subnet Mask  |       |     | 255.25 | 55.255.0 |          |
| Gateway IP   |       |     | 0.0.0. | 0        |          |
|              |       |     | Bad    | ik 👘     | Next     |

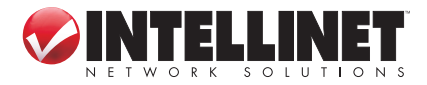

advance to the next screen.

IP Address: Enter the address provided by your ISP. Subnet Mask: Enter the address provided by your ISP. Gateway IP: This is provided by your ISP.

*PPPoE* — This connection type (Point-to-Point Protocol over Ethernet) is typically used with DSL and ADSL service. Click "Next" to advance to the next screen.

| Quick Setup Admin WAN       | LAN NAT Firewall            |
|-----------------------------|-----------------------------|
| Wizard                      |                             |
|                             |                             |
| PPPOE Mode                  |                             |
| User Name                   |                             |
| Password                    | •••••                       |
| Retype password             | •••••                       |
| Service Name                |                             |
| MTU (546-1492)              | 1492                        |
| Maximum Idle Time (60-3600) | 300 seconds (0: No timeout) |
|                             | Back Next                   |

**User Name:** Enter the PPPoE user name provided by your ISP. **Password:** Enter the PPPoE password provided by your ISP. Retype Password: For confirmation.

Service Name: For reference.

**MTU:** Enter a value for the largest packet size to be permitted for network transmission. The default value of 1496 is recommended.

**Maximum Idle Time:** Enter a figure within the range in order to cut your connection with your ISP after that period of time.

*BigPond* — Select if this service (Australia's largest ISP) is used. Click "Next" to advance to the next screen.

**BigPond Account:** Enter the user name provided by the ISP. BigPond Password: Enter the password provided by the ISP. Retype Password: For confirmation.

Authentication Server: This is provided by the ISP.

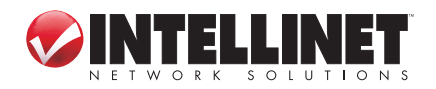

| Quick Setup Admin WAN               | LAN NAT Firewall I |
|-------------------------------------|--------------------|
| Wizard                              |                    |
|                                     |                    |
| BigPond Mode<br>BigPond Account     |                    |
| BigPond Password                    | •••••              |
| Retype password                     | •••••              |
| Authentication Server (IP or Domain |                    |
| name)                               |                    |
|                                     | Back Next          |

3. When the appropriate fields have been filled in for the selected connection type, click "Next" to advance to the DNS Server screen.

| Quick Setup      | Admin | WAN | LAN  | NAT   | Firewall |
|------------------|-------|-----|------|-------|----------|
| Wizard           |       |     |      |       |          |
|                  |       |     |      |       |          |
| DNS Server       |       |     |      |       |          |
| Static DNS Serve | er    |     | En e | abled |          |
| Primary DNS      |       |     |      |       |          |
| Secondary DNS    |       |     |      |       |          |
|                  |       |     | Bac  |       | Finish   |
|                  |       |     |      |       |          |

- Static DNS Server: Select to enable/disable the server.
- **Primary DNS:** Your ISP will provide at least one Domain Name System (DNS) IP address. (DNS translates readable/ recognizable domain names into numerical IP addresses.) Enter the IP address of your DNS server here.
- Secondary DNS: As an option, you can enter the IP address of a backup DNS server here.
- 4. Once all the necessary or preferred settings have been established, click "Finish" to exit the Quick Setup wizard. At this point, your router is operational: To take advantage of the numerous added features, continue through the following sections of the manual.

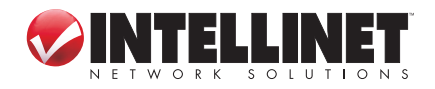

ROUTER SETUP

22

# 3.2 Admin

This submenu presents numerous basic, yet popular, configuration options and features, including modifying your network password. **NOTE:** As you finish making changes to the settings on any of the menu screens, click "OK" to implement the changes or click "Cancel" to clear the fields and revert to previous selections.

| Quick Setup    | Admin      | WAN   | LAN      | NAT     | Firewall       | Ro  | uting       | QoS   | Mis  | c Hig   |
|----------------|------------|-------|----------|---------|----------------|-----|-------------|-------|------|---------|
| Management     | System Set | tings | Firmware | Upgrade | Configurat     | ion | Tools       | Langu | Jage | Log Set |
|                |            |       |          |         |                |     |             |       |      |         |
| Login Accou    | nt         |       |          |         | _              |     |             |       |      |         |
| User Name      |            |       | admin    |         |                |     |             |       |      |         |
| Current Passwo | ord        |       | ••••     |         |                |     |             |       |      |         |
| New Password   |            |       | ••••     |         |                |     |             |       |      |         |
| Re-type Passw  | ord        |       |          |         | _              |     |             |       |      |         |
|                |            |       | 000      |         |                |     |             |       |      |         |
|                | 50-3600)   |       | 300      | second  | s (0: No timeo | ut) |             |       |      |         |
|                |            |       |          |         |                |     |             |       |      |         |
| Remote Mar     | nagement   |       |          |         |                |     |             |       |      |         |
| Enabled        |            |       |          |         |                |     |             |       |      |         |
| IP Address     |            |       | 0.0.0.   | 0       |                |     |             |       |      |         |
| Port           |            |       | 8080     | 7       |                |     |             |       |      |         |
|                |            |       | L        |         |                |     |             |       |      |         |
|                |            |       |          |         |                |     | n na series |       |      |         |
|                |            |       | OK       |         | Cancel         |     |             |       |      |         |

#### **3.2.1 Management**

**User Name:** This is the one field that cannot be altered. Current / New / Re-type Password: Enter as indicated. Idle Time Out: Enter a figure within the range in order to cut your connection with your ISP after that period of time.

**Remote Management:** Select to enable/disable the function, and enter the number of the port you want to manage.

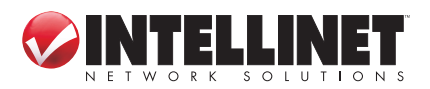

#### 3.2.2 System Settings

| Quick Setup                      | Admin        | WAN                                    | LAN      | NAT       | Firewall   | Routing    | Qo5 M      | lis |  |
|----------------------------------|--------------|----------------------------------------|----------|-----------|------------|------------|------------|-----|--|
| Management                       | System Set   | tings                                  | Firmware | Upgrade   | Configurat | ion Tools  | Language   |     |  |
| — Time —                         |              |                                        |          |           |            |            |            |     |  |
| NTP Server (IP                   | or Domain na | me)                                    | pool.r   | itp.org   |            |            | (Optional) |     |  |
| Time Zone                        | (GMT-        | (GMT-05:00) Eastern Time (US & Canada) |          |           |            |            |            |     |  |
| Daylight Saving Enabled From FEB |              |                                        |          |           |            | 2 💌 to FEB | 2 🗸        |     |  |
| - Name                           |              |                                        |          |           |            |            |            |     |  |
| Host Name                        |              |                                        | intelin  | et_router |            |            | ]          |     |  |
| - Operating M                    |              |                                        |          |           |            |            |            |     |  |
| NAPT                             | IUUE         |                                        | 🗹 En     | abled     |            |            |            |     |  |
|                                  |              |                                        |          |           |            |            |            |     |  |
|                                  |              |                                        | OK       |           | Cancel     |            |            |     |  |

NTS Server: For reference.

**Time Zone:** Select from the drop-down menu.

**Daylight Saving:** Select to enable/disable, then set the date range using the drop-down menus.

Host Name: For reference.

**NAPT:** Select to enable/disable Network Address Port Translation.

#### 3.2.3 Firmware Upgrade

This important function allows you to upgrade the router's firmware. To do so, you need to download the firmware file to your local hard disk, then enter that file name and path in the appropriate field on this screen. You can also use the "Browse" button to find the firmware file on your PC. Once you've selected the new firmware file, click "OK" to start the upgrade process. (You may need to wait a few minutes for the upgrade to complete.) Once the upgrade is complete, you can start using the router. **NOTE:** It is always important that you take every precaution against a loss of power or network disconnect during any

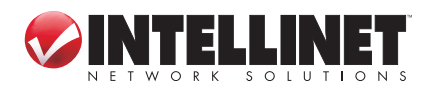

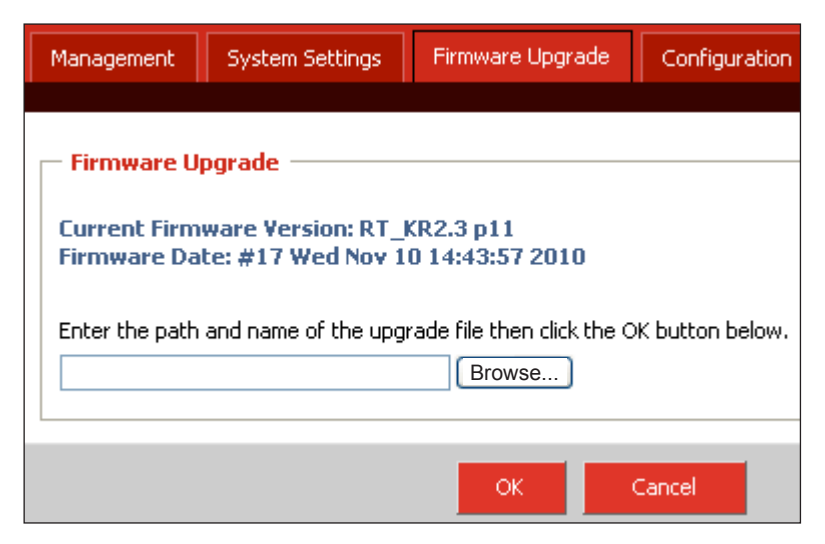

firmware upload procedure, as such an occurence can cause damage both to the file and the router itself.

#### 3.2.4 Configuration

| Management      | System Settings | Firmware Upgrad | e Configura | ation Tools |
|-----------------|-----------------|-----------------|-------------|-------------|
|                 |                 |                 |             |             |
| Settings —      |                 |                 |             |             |
| Restore Factor  | y Default       | $\circ$         |             |             |
| Backup Setting  | s               | 0               |             |             |
| Restore Setting | gs              | 0               |             | 刘光          |
|                 |                 |                 |             |             |
|                 |                 | ОК              | Cancel      |             |

- **Restore Factory Default:** Select to put everything into factory configuration. Make sure you have made a copy of what you've configured. The default settings are "admin" for Username; "1234" for Password; "192.168.2.1" for IP Address; and "255.255.255.0" for Subnet Mask.
- **Backup Settings:** Select to back up the current settings in your computer.
- **Restore Settings:** Select to restore the settings that are stored in your computer. Click "Browse" to select the proper files, then click "OK."

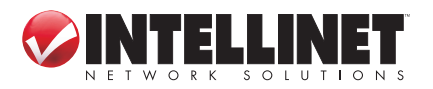

#### 3.2.5 Tools

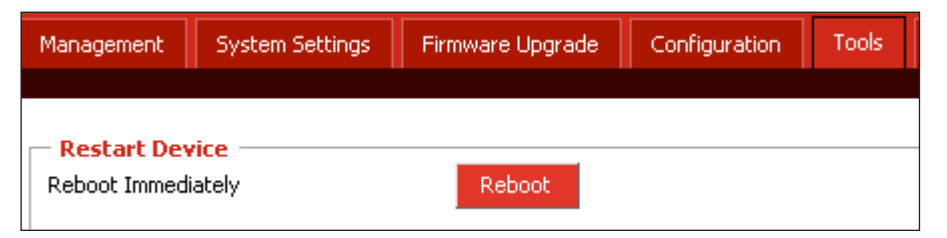

Reboot: Click to restart the router.

#### 3.2.6 Language

| Management              | System Settings | Firmware Upgrade | Configuration | Tools | Language |
|-------------------------|-----------------|------------------|---------------|-------|----------|
|                         |                 |                  |               |       |          |
| - <mark>Settings</mark> |                 | English 💌        |               |       |          |

Language: Make a selection from the drop-down menu.

## 3.2.7 Log Settings

| - Settings             |         |
|------------------------|---------|
| Remote Log             |         |
| Log Server             | 0.0.0.0 |
| Email Log              | ✓       |
| Send Email             | Send    |
| Sender Email Address   |         |
| Receiver Email Address |         |
| SMTP Server            | 0.0.0.0 |
| Enable Authentication  |         |
| Account Name           |         |
| Password               |         |
| Re-type Password       |         |

**Settings:** This section displays the logs of various activites and events, and also allows you to send these records to another location via e-mail.

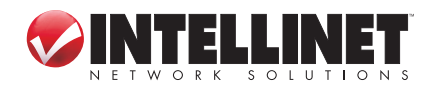

**SMTP Server:** Enter the address of the Simple Mail Transfer Protocol server that will be used to send the log information.

Sender/Receiver Email Address: Enter the addresses that logs will be sent from/to, then select "Email Log" and click "Send."

#### 3.2.8 Logout

Click "OK" to log out from the Web.

## 3.3 WAN

As mentioned in Section 3.1: Quick Setup, this menu presents details about the numerous options available in the four connection types you can choose from: Dynamic IP Address, Static IP, PPPoE and BigPond.

| Quick Setup  | Admin     | WAN                                                                                                   | LAN | NAT          | Firewall        | Routing        | QoS         | Misc          |
|--------------|-----------|----------------------------------------------------------------------------------------------------|-----|--------------|-----------------|----------------|-------------|---------------|
| WAN Mode     |           |                                                                                                    |     |              |                 |                |             |               |
|              |           |                                                                                                    |     |              |                 |                |             |               |
| - WAN Connec | tion Mode |                                                                                                    |     |              |                 |                |             |               |
| 🔘 Dynamic IP | Address   | Obtain an IP address automatically from your service provider.                                        |     |              |                 |                |             | e provider.   |
| 🔘 Static IP  |           | Use a static IP address. Your service provider gives a static IP address to access Internet services. |     |              |                 |                | a static IP |               |
| O PPPOE      |           |                                                                                                    | PPP | over Ethe    | ernet is a comn | non connection | method u    | sed for xDSL. |
| O BigPond    |           |                                                                                                    | Aus | tralia ISP : | service.        |                |             |               |

## 3.3.1 Dynamic IP Address

Make this selection in the WAN Connection Mode panel to obtain an IP address from your Internet service provider (ISP) automatically. (ISPs that supply a cable modem always use this.)

- Request IP Address: If your ISP supports this function, you can enter an IP address you would prefer.
- MTU: Maximum Transmission Unit specifies the largest packet size permitted for network transmission. Most DSL users should use the value 1492. You can set MTU manually, but it should be left in the 576 to 1500 range. **NOTE:** If the value entered isn't in accord with the value the ISP provides, it can cause problems, such as failure to send e-mail or to browse. (If a problem occurs, contact your ISP.)

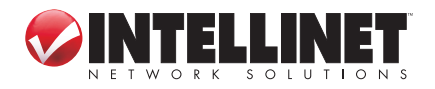

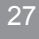

| Dynamic IP Address                              |            |
|-------------------------------------------------|------------|
| Request IP address                              | 1500       |
| MIU(376-1300)                                   | 1900       |
| Dialic DNS Server                               |            |
| Primary DNS                                     |            |
| MAC Clasica                                     | (Optional) |
| MAC Clothing<br>MAC Oddress (YY,YY,YY,YY,YY,YY) |            |
|                                                 |            |
|                                                 |            |
|                                                 |            |
|                                                 | OK Cancel  |

- **Primary DNS:** Your ISP will provide at least one Domain Name System (DNS) IP address. (DNS translates readable/recognizable domain names into numerical IP addresses.) Enter the IP address of your DNS server here.
- **Secondary DNS:** As an option, you can enter the IP address of a backup DNS server here.
- **MAC Address:** The WAN port of the router has a unique Media Access Control (MAC) address assigned to it referred to as "Default MAC." The "Clone MAC" option is available for special situations; for example, since an ISP allows only certain MAC addresses access to the Internet, selecting "MAC Address" and clicking "Clone MAC" modifies your WAN port's MAC address in order to avoid detection of the router, which can lead to a service disconnect.

### 3.3.2 Static IP

This connection type allows you to maintain the same IP address over time (unlike "temporary" dynamic IP addresses that are assigned with each Internet connection).

IP Address: Enter the address provided by your ISP.

Subnet Mask: Specify a subnet mask for your WAN segment.

Gateway IP: This is provided by your ISP.

**MTU:** The MTU (Maximum Transmission Unit) setting specifies the largest packet size permitted for network transmission. Most DSL

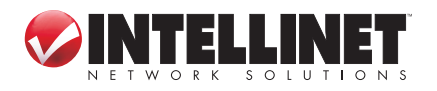

| – WAN Static IP                     |                          |
|-------------------------------------|--------------------------|
| Static IP Address                   |                          |
| IP Address                          | 0.0.0.0                  |
| Subnet Mask                         | 255.255.255.0            |
| Gateway IP                          | 0.0.0.0                  |
| MTU (576-1500)                      | 1500                     |
| Static DNS Server                   |                          |
| Primary DNS                         |                          |
| Secondary DNS                       | (Optional)               |
| MAC Cloning                         | Enabled                  |
| MAC Address (XX:XX:XX:XX:XX:XX)     | 00:00:00:00:00 Clone MAC |
| More IP addresses                   |                          |
| Does ISP provide more IP addresses? |                          |
|                                     |                          |
|                                     | OK Cancel                |

users should use the value 1492. You can set MTU manually, and you should leave this value in the 576 to 1500 range. **NOTE:** If the value entered isn't in accord with the value the ISP provides, it can cause problems, such as failure to send e-mail or to browse. (If such a problem occurs, contact your ISP for information about correcting the MTU value.)

**Primary DNS:** Your ISP will provide at least one Domain Name System (DNS) IP address. (DNS translates readable/recognizable domain names into numerical IP addresses.) Enter the IP address of your DNS server here.

**Secondary DNS:** Enter the IP address of a backup DNS server here.

**MAC Address:** The WAN port of the router has a unique Media Access Control (MAC) address assigned to it referred to as "Default MAC." The "Clone MAC" option is available for special situations; for example, since an ISP allows only certain MAC addresses access to the Internet, selecting "MAC Address" and clicking "Clone MAC" modifies your WAN port's MAC address in order to avoid detection of the router, which can lead to a service disconnect.

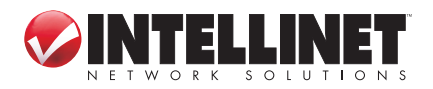

#### 3.3.3 PPPoE

This connection type (Point-to-Point Protocol over Ethernet) is typically used with DSL and ADSL service.

| — РРРОЕ —————                   |                                |
|---------------------------------|--------------------------------|
| Address Mode                    | 💿 Dynamic PPPoE 🔘 Static PPPoE |
| IP Address                      |                                |
| PPPOE Account                   |                                |
| PPPOE Password                  | •••••                          |
| Please retype your password     | •••••                          |
| Service Name                    |                                |
| MTU (546-1492)                  | 1492                           |
| Maximum Idle Time (60-3600)     | 300 seconds (0: No timeout)    |
| Connection Mode                 | keep-alive 💌                   |
| Static DNS Server               |                                |
| Primary DNS                     |                                |
| Secondary DNS                   | (Optional)                     |
| MAC Cloning                     | Enabled                        |
| MAC Address (XX:XX:XX:XX:XX:XX) | 00:00:00:00:00:00 Clone MAC    |
|                                 |                                |
|                                 |                                |

Address Mode: Select whichever service you're provided.

**IP Address:** If you select Static PPPoE, you must enter an IP address here.

Cancel

**PPPoE Account:** Enter the PPPoE username provided by your ISP. **PPPoE Password:** Enter the PPPoE password provided by your ISP. **Please retype your password:** For confirmation.

**MTU:** The MTU (Maximum Transmission Unit) setting specifies the largest packet size permitted for network transmission. Most DSL users should use the value 1492. You can set MTU manually, and you should leave this value in the 576 to 1500 range. *NOTE:* If the value entered isn't in accord with the value the ISP provides, it can cause problems, such as failure to send e-mail or to browse. (If such

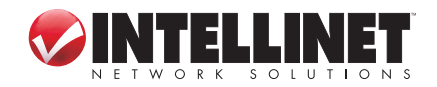

a problem occurs, contact your ISP for information about correcting the MTU value.)

Primary DNS: Your ISP will provide at least one Domain Name System (DNS) IP address. (DNS translates readable/recognizable domain names into numerical IP addresses.) Enter the IP address of your DNS server here.

**Secondary DNS:** Enter the IP address of a backup DNS server here.

**MAC Address:** The WAN port of the router has a unique Media Access Control (MAC) address assigned to it referred to as "Default MAC." The "Clone MAC" option is available for special situations; for example, since an ISP allows only certain MAC addresses access to the Internet, selecting "MAC Address" and clicking "Clone MAC" modifies your WAN port's MAC address in order to avoid detection of the router, which can lead to a service disconnect.

**Connection Mode:** There are three options in the drop-down menu:

- **Keep-Alive** keeps you connected to the Internet indefinitely, even when your connection sits idle.
- **Auto-Connect** is suitable for Internet connections that need to record the online time. It doesn't connect to the Internet when the power is on, only when an access request is made (it will connect automatically.) When there is no access request within a set timeframe (60-3600 seconds), it will disconnect
- **Manual On** is suitable when the access method is controlled by an administrator using a password. It doesn't connect to the Internet when the power is on, only when you connect or disconnect manually.

### 3.3.4 BigPond

This connection option is used in conjunction with Telstra, Australia's largest ISP.

**BigPond Account:** Enter the user name provided by the ISP. **BigPond Password:** Enter the password provided by the ISP. Please Retype Your Password: For confirmation.

**MTU:** The MTU (Maximum Transmission Unit) setting specifies the largest packet size permitted for network transmission. Most DSL users should use the value 1492. You can set MTU manually, and you should leave this value in the 576 to 1500 range. **NOTE:** If the

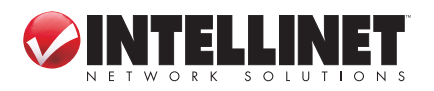

| - BigPond                          |                          |
|------------------------------------|--------------------------|
| BigPond Account                    |                          |
| BigPond Password                   |                          |
| Please retype your password        |                          |
| BigPond Server (IP or Domain name) |                          |
| Request IP address                 |                          |
| MTU (576-1500)                     | 1500                     |
| Static DNS Server                  |                          |
| Primary DNS                        |                          |
| Secondary DNS                      | (Optional)               |
| MAC Cloning                        | Enabled                  |
| MAC Address (XX:XX:XX:XX:XX:XX)    | 00:00:00:00:00 Clone MAC |
|                                    |                          |
|                                    |                          |
|                                    | OK Cancel                |

- **MTU:** Maximum Transmission Unit specifies the largest packet size permitted for network transmission. Most DSL users should use the value 1492. You can set MTU manually, but it should be left in the 576 to 1500 range. *NOTE:* If the value entered isn't in accord with the value the ISP provides, it can cause problems, such as failure to send e-mail or to browse. (If a problem occurs, contact your ISP.)
- **Primary DNS:** Your ISP will provide at least one Domain Name System (DNS) IP address. (DNS translates readable/recognizable domain names into numerical IP addresses.) Enter the IP address of your DNS server here.

**Secondary DNS:** Enter the IP address of a backup DNS server here. **MAC Address:** The WAN port of the router has a unique Media Access

Control (MAC) address assigned to it referred to as "Default MAC." The "Clone MAC" option is available for special situations; for example, since an ISP allows only certain MAC addresses access to the Internet, selecting "MAC Address" and clicking "Clone MAC" modifies your WAN port's MAC address in order to avoid detection of the router, which can lead to a service disconnect.

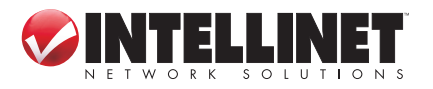

ROUTER SETUP

32

# 3.4 LAN

This menu — with its two submenu screens: LAN Settings and DHCP Client List — presents options for configuring your local area network.

| Quick Setup      | Admin          | WAN  | LAN       | NAT     | Firewall |  |  |  |
|------------------|----------------|------|-----------|---------|----------|--|--|--|
| LAN Settings     | DHCP Client    | List |           |         |          |  |  |  |
|                  |                |      |           |         |          |  |  |  |
| Settings —       |                |      |           |         |          |  |  |  |
| IP Address       |                |      | 192.1     | 68.2.1  |          |  |  |  |
| Subnet Mask      |                |      | 255.25    | 5.255.0 |          |  |  |  |
| The Gateway a    | cts as DHCP Se | 🗹 En | 🗹 Enabled |         |          |  |  |  |
| IP Pool Starting | ) Address      |      | 192.16    | 8.2. 10 | 00       |  |  |  |
| IP Pool Ending   | Address        |      | 192.16    | 8.2. 20 | 00       |  |  |  |
| Lease Time       |                |      | Eight     | hours 💌 |          |  |  |  |
| DNS Proxy        |                |      | 🗹 En      | abled   |          |  |  |  |
|                  |                |      |           |         |          |  |  |  |
|                  |                |      |           |         |          |  |  |  |
|                  |                |      | ОК        |         | Cancel   |  |  |  |

## 3.4.1 LAN Settings

IP Address: This is the router's LAN port IP address (your LAN clients' default gateway IP address), shown with the default value.
 Subnet Mask: Specify a subnet mask for your LAN segment.
 DHCP Server: Select to enable/disable the DHCP server. By enabling, the router will automatically give your LAN clients an IP address.
 IP Pool Starting/Ending Address: If desired, define a specific range for your DHCP server to issue IP addresses to your LAN clients.
 Lease Time: From the drop-down menu, select the time interval after

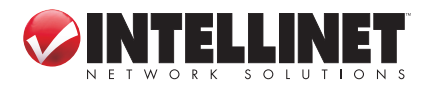

which the connected client computers are instructed to request a new IP address from the router.

**DNS Proxy:** When activated, the router acts as a DNS server in your network, which means that the computer sends the DNS request to the router, which in turn queries the ISP's DNS server. Since the router is caching the results, subsequent requests to the same domain name benefit from a performance gain. *NOTE:* These gains are negible in smaller networks, so leaving this option disabled — thus having the client doing the DNS look-up itself — is more often than not the best option.

| Quick Setup     | Admin WAN        | LAN NAT Firewall Routing QoS | Misc Hi |
|-----------------|------------------|------------------------------|---------|
| LAN Settings    | DHCP Client List |                              |         |
|                 |                  |                              |         |
| — DHCP Client   | List             |                              |         |
| Host Name       | IP Address       | MAC Address Remaining Time   | Static  |
| 76a4433c5i      | 192,168,2,100    | 00:1A:4B:69:D5:A9 07:18:55   |         |
|                 |                  | Refresh                      |         |
|                 |                  |                              |         |
| - Static Client | Configuration —— |                              |         |
| Host Name       |                  |                              |         |
| IP Address      |                  | 192.168.2.                   |         |
| MAC Address (>  | (X:XX:XX:XX:XX)  | Add                          |         |
|                 |                  |                              |         |
|                 |                  |                              |         |
|                 |                  |                              |         |
|                 |                  | OK Cancel                    |         |

## 3.4.2 DHCP Client List

- **DHCP Client List:** This table displays information relevant to clients connected to the router.
- **Host Name:** Enter the name of a static client allowed access to the router.
- **IP Address:** Enter the IP address of a static client allowed access to the router.
- **MAC Address:** Enter the MAC address of a static client allowed access to the router.

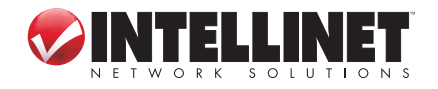

# 3.5 NAT

The network address translation (NAT) menu presents options that make it possible to open ports, create a DMZ and perform other functions.

### 3.5.1 Virtual Server

Some games, servers and applications don't work in conjunction with NAT unless a virtual server is established to provide WAN-to-LAN port mapping.

| Quick Setup                                                                 | Admin         | WAN  | LAN             | NAT               | Firewall       | Routing | QoS         | Misc        | Hiç  |
|-----------------------------------------------------------------------------|---------------|------|-----------------|-------------------|----------------|---------|-------------|-------------|------|
| Virtual Server                                                              | Port Trigge   | ring | Port Mapping    |                   | assthrough DMZ |         |             |             |      |
| Settings<br>Enabled<br>Private IP<br>Private Port<br>Public Port<br>Comment |               |      | 192<br>Тур<br>А | ]<br>2.168.2.<br> | ✓              |         |             |             |      |
|                                                                             | Rules Listing |      |                 |                   |                |         | 0,          | /20(using/n | nax) |
|                                                                             | Comment       |      | Privat          | te IP             | Private        | Port    | Public Port | Acti        | on   |
|                                                                             |               |      | ОК              |                   | Cancel         |         |             |             |      |

**Enabled:** Select to enable/disable the function.

Private IP: This is the address of the internal host for which you want to open a port.

**Private Port:** Enter an internal port number.

Public Port: Enter an external port number.

**Type:** Select the protocol that's required for the service you're setting up (TCP or UDP).

**Comment:** Enter any description of the current virtual server item. Add/Modify: Click to add/edit rules you've configured.

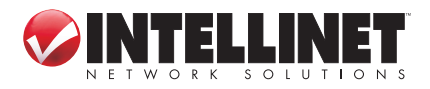

## 3.5.2 Port Triggering

The port trigger module dynamically registers virtual server rules when any IP host generates the packet from the specified trigger protocol and port. The port trigger module uses a forward protocol type and port number, and uses the IP address of the host that generates the trigger packet when it registers a rule.

| Quick Setup                                                                           | Admin         | WAN   | LAN        | NAT         | Firewall   | Routing | QoS  | Misc        | Hi   |
|---------------------------------------------------------------------------------------|---------------|-------|------------|-------------|------------|---------|------|-------------|------|
| Virtual Server                                                                        | Port Trigge   | ering | Port Mappi | ng Pa       | assthrough | DMZ     |      |             |      |
| Settings<br>Enabled<br>Trigger Port<br>Trigger Type<br>Public Port<br>Type<br>Comment |               |       |            | ]<br>~[<br> |            |         |      |             |      |
|                                                                                       | Rules Listing |       |            |             |            |         | 0,   | /10(using/m | nax) |
|                                                                                       | Comment       |       | Tı         | rigger Port |            | Public  | Port | Actio       | n    |
|                                                                                       |               |       | ОК         |             | Cancel     |         |      |             |      |

**Enabled:** Select to enable/disable the function.

Trigger Port: Enter a range of ports.

**Trigger Type:** Select either "TCP" or "UDP" from the drop-down menu. **Public Port:** Enter a range of ports.

**Public Type:** Select either "TCP" or "UDP" from the drop-down menu. **Comment:** Enter any description of the configured trigger.

Add/Modify: Click to add/edit rules you've configured.

### 3.5.3 Port Mapping

This submenu/function allows you to set up public services on your

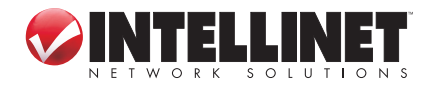

network, such as Web servers, FTP servers, e-mail servers and other specialized Internet applications (for example, videoconferencing or online gaming). When users send this type of request to your network via the Internet, the router will forward the request to the appropriate PC.

| Quick Setup                                                           | Admin         | WAN      | LAN              | NAT                               | Firewall   | Routing    | QoS | Misc        | Hig  |
|-----------------------------------------------------------------------|---------------|----------|------------------|-----------------------------------|------------|------------|-----|-------------|------|
| Virtual Server                                                        | Port Trigge   | ering    | Port Mappi       | ng Pa                             | assthrough | DMZ        |     |             |      |
| <b>Settings</b><br>Enabled<br>Comment<br>Server IP<br>Mapping Ports ( | port1, port2, | port3-pc | 192<br>prt4) Typ | ]<br>2.168.2.<br>pe TCP 1<br>dd M | ✓          |            |     |             |      |
|                                                                       | Rules Listing |          |                  |                                   |            |            | 0,  | /10(using/m | nax) |
|                                                                       | Comment       |          | Serve            | er IP                             |            | Mapping Po | rts | Acti        | on   |
|                                                                       |               |          |                  |                                   |            |            |     |             |      |
|                                                                       |               |          | ОК               |                                   | Cancel     |            |     |             |      |

**Enabled:** Select to enable/disable the function.

**Comment:** Enter any description of the current mapping rules.

Server IP: Enter the server IP address.

Mapping Ports: Select either a protocol from the drop-down menu and enter the mapping ports.

Add/Modify: Click to add/edit rules you've configured.

### **3.5.4 Passthrough**

**VPN:** Some applications require an application-level gateway through the router. You can select any of the three "passthroughs" here: "Point-to-Point Tunneling Protocol"; "IPSec," or Internet Protocol Security, which is a suite of protocols used to implement secure exchanges; and "Layer 2 Tunneling Protocol."

FTP / Non-Standard FTP Port: If the FTP server is using a nonstandard FTP port number, this can prevent FTP data connections

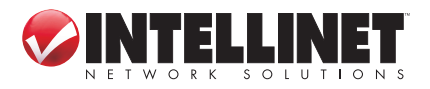

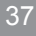

| Quick Setup     | Admin WA          | N LAN               | AT          | Firewall | Routi |
|-----------------|-------------------|---------------------|-------------|----------|-------|
| Virtual Server  | Port Triggering   | Port Mapping        | Passthrough |          | DMZ   |
|                 |                   |                     |             |          |       |
| - VPN           |                   |                     |             |          |       |
| PPTP passthrou  | gh                | <ul><li>✓</li></ul> |             |          |       |
| Ipsec passthrou | ıgh               | <b>~</b>            |             |          |       |
| L2TP passthrou  | gh                | ✓                   |             |          |       |
|                 |                   |                     |             |          |       |
| FTP             |                   |                     |             |          |       |
| Non-Standard F  | TP Port (0-65535) |                     |             |          |       |
|                 |                   |                     |             |          |       |
| NetMeeting      |                   |                     |             |          |       |
| H323/Netmeetir  | ng passthrough    | <ul><li>✓</li></ul> |             |          |       |
|                 |                   |                     |             |          |       |
|                 |                   | OK                  |             | Cancel   |       |
|                 |                   | OK                  |             | Cancer   |       |

from being established. You should leave this in the 0-65535 range. **NetMeeting / H323/Netmeeting Passthrough:** To accept the connection request from any outside NetMeeting client, the virtual server for H323/Netmeeting (Port 1720) must be enabled.

#### 3.5.5 DMZ

**Enabled:** Select to enable/disable the function.

**Public IP Address:** Make a selection from the drop-down menu. **Virtual Host Option:** Choose either "DMZ" or "SDMZ":

• **Demilitarized Zone**, or DMZ, allows one local user to be exposed to the Internet for use of a special-purpose service, such as Internet gaming or videoconferencing. It forwards all the ports at the same

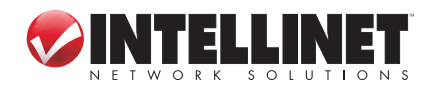

| - Settings                     |                                                |
|--------------------------------|------------------------------------------------|
| Enabled                        |                                                |
| Public IP Address              | 0.0.0.0 💌                                      |
| Virtual Host Option            | DMZ 💌                                          |
| IP Address of Virtual DMZ Host | 192.168.2.                                     |
|                                | Get current LAN IP automatically               |
|                                | Add Modify                                     |
| Rules Listing                  | 0/6(using/max)                                 |
| Public IP Address              | IP/MAC Address of Virtual DMZ/SDMZ Host Action |
|                                |                                                |
|                                | OK Cancel                                      |

time to one PC. The Port Forwarding feature is more secure because it only opens the ports you want to be opened, while DMZ hosting opens all the ports of a computer, exposing the computer so the Internet can see it.

- **Super Demilitarized Zone**, or SDMZ, is similar to DMZ except that the local user (DMZ host) uses the public IP address of your Internet service instead of a private IP address.
- **IP Address of Virtual DMZ** (if "DMZ" is selected): Enter the local IP address of the client PC that you want to place in the DMZ.
- **MAC Address of Virtual SDMZ** (if "SDMZ" is selected): When SDMZ is activated, enter the MAC address of the local computer designated as the SDMZ host.
- Get Current LAN IP automatically: If the computer you're currently using is supposed to be the DMZ host, you can select this option and the IP address will be entered automatically.
- Add/Modify: Click to add/edit rules you've configured.

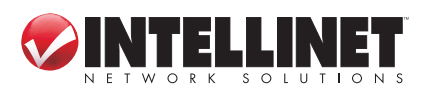

# 3.6 Firewall

This series of submenu options lets you establish a variety of network usage and access limits for better control and security.

| Quick Setup                 | Admin WAN                        | LAN        | NAT | Firewall       | Routing             | QoS Misc             | ŀ  |  |  |  |  |
|-----------------------------|----------------------------------|------------|-----|----------------|---------------------|----------------------|----|--|--|--|--|
| Firewall Options            | Client Filtering                 | URL Filter | ing | MAC Filtering  |                     |                      |    |  |  |  |  |
|                             |                                  |            |     |                |                     |                      |    |  |  |  |  |
| Settings —                  |                                  |            |     |                |                     |                      |    |  |  |  |  |
| Enabled                     |                                  | ✓          |     |                |                     |                      |    |  |  |  |  |
| Options                     |                                  |            |     |                |                     |                      |    |  |  |  |  |
| Discard PING fro            | m WAN side                       | ✓          |     | IP Spoofing    |                     | <b>~</b>             |    |  |  |  |  |
| Deny PING to the Gateway    |                                  |            |     | Smurf Attack   |                     | <ul><li>✓</li></ul>  |    |  |  |  |  |
| Detection Port Scan Packets |                                  |            |     | Ping of Death  |                     | <ul><li>✓</li></ul>  |    |  |  |  |  |
| Deny to Scan Se             | Deny to Scan Security Port (113) |            |     | Land Attack    | <ul><li>✓</li></ul> |                      |    |  |  |  |  |
| Discard NetBios F           | Packets                          |            |     | Snork Attack   | $\checkmark$        |                      |    |  |  |  |  |
| Deny Fragment P             | Packets                          |            |     | UDP Port Loop  | <ul><li>✓</li></ul> |                      |    |  |  |  |  |
| Disable ICMP Pac            | kets When Error is               |            |     | TCP Null Scan  |                     | ✓                    |    |  |  |  |  |
| Encountered                 |                                  |            |     | TCP Syn Flood  |                     |                      |    |  |  |  |  |
|                             |                                  |            |     | Syn Threshold  | 300 packe           | ts per second (1-300 | 0) |  |  |  |  |
|                             |                                  |            |     | ICMP Flood     |                     |                      |    |  |  |  |  |
|                             |                                  |            |     | Ping Threshold | packe               | ts per second (1-300 | 0) |  |  |  |  |
|                             |                                  |            |     |                |                     |                      |    |  |  |  |  |
|                             |                                  | _          |     |                |                     |                      |    |  |  |  |  |
|                             |                                  | ОК         |     | Cancel         |                     |                      |    |  |  |  |  |

### **3.6.1 Firewall Options**

**Enabled:** Select to enable/disable the items selected or the limits established in the Options table.

### 3.6.2 Client Filtering

This screen allows you to block Internet access for local clients based on IP addresses, application types and time of day. **Enable Client Filter:** Select to enable/disable the function.

| Firewall Options Client Filtering       | URL Filtering MAC Filtering        |
|-----------------------------------------|------------------------------------|
| <b>Settings</b><br>Enable Client Filter |                                    |
| Enable                                  |                                    |
| IP Address                              | 192.168.2. ~                       |
| Port                                    | ~                                  |
| Туре                                    | тср 💌                              |
| Block Time                              | O Always O Block                   |
| Day                                     | SUN MON TUE WED THU FRI SAT        |
| Time                                    | Always 💙 👡 Always 💙                |
| Comment                                 |                                    |
|                                         | Add Modify                         |
| Rules Listing                           | 0/20(using/max)                    |
| IP Address                              | PortType Block Time Comment Action |
| L                                       |                                    |
|                                         | OK Cancel                          |

Enable: Select to establish rules based on the configuration options that follow.

- IP Address: Enter the address (or the range of addresses) you want to control.
- Port/Type: You can manually enter your preferences and click "Add," which will then display your new filter configuration in the Rules Listing.

Block Time / Day / Time: Make selections as desired to define rules so they are applied only to specific days and/or times of day.

Comment: Enter a description to differentiate among the various client filters you configure.

Add/Modify: Click to add/edit rules you've configured.

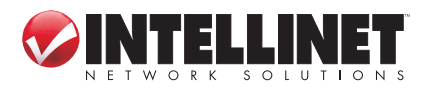

## 3.6.3 URL Filtering

This screen allows you to prevent users from accessing specific Web sites using broad or narrowly defined filters.

| Firewall Options                                                            | Client Filtering | URL Filtering         | MAC Filtering                       |                              |
|-----------------------------------------------------------------------------|------------------|-----------------------|-------------------------------------|------------------------------|
|                                                                             |                  |                       |                                     |                              |
| Settings<br>URL Filter Control<br>IP Address<br>URL filter string<br>Enable |                  | Deny Int<br>192.168.1 | ernet access for t<br>2 ~<br>Modify | he following URL addresses 💌 |
| Rules Listing                                                               |                  |                       |                                     | 0/20(using/max)              |
|                                                                             | IP Address       |                       | URL filte                           | r string Action              |
|                                                                             |                  | ОК                    | Cancel                              |                              |

- **URL Filter Control:** Select one of three options: "Disable URL Filter function"; "Deny Internet Access for the following URL addresses"; and "Allow Internet Access for the following URL addresses."
- IP Address: Enter the address (or range) you want to filter.
- **URL Filter String:** Enter a specific Web site name or domain name or any defining keywords (for example: games, youtube, nude) that could help focus the filter.

#### 3.6.4 MAC Filtering

This screen allows you to allow or restrict communication between specified nodes.

MAC Access Control: Select one of three options: "Disable MAC Address Control function"; "Deny Internet Access for the following MAC addresses"; and "Allow Internet Access for the following MAC addresses."

MAC Address: Enter the MAC address (using the format shown) you

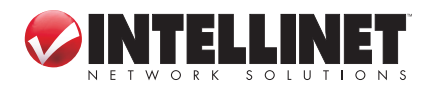

| Firewall Options | Client Filtering | URL Filtering | MAC Filtering                                                     |                 |  |  |  |  |  |  |
|------------------|------------------|---------------|-------------------------------------------------------------------|-----------------|--|--|--|--|--|--|
|                  |                  |               |                                                                   |                 |  |  |  |  |  |  |
| — Settinas ——    |                  |               |                                                                   |                 |  |  |  |  |  |  |
| MAC Address Con  | trol             | Deny In       | Deny Internet access for the following MAC addresses $\checkmark$ |                 |  |  |  |  |  |  |
| MAC Address (XX: | :xx:xx:xx:xx:xx) |               |                                                                   |                 |  |  |  |  |  |  |
| Comment          |                  |               |                                                                   |                 |  |  |  |  |  |  |
| Commone          |                  |               | sa diC.                                                           |                 |  |  |  |  |  |  |
|                  |                  | Add           | Modiry                                                            |                 |  |  |  |  |  |  |
| Rules Listing    |                  |               |                                                                   | 0/20(using/max) |  |  |  |  |  |  |
|                  |                  |               |                                                                   |                 |  |  |  |  |  |  |
|                  | MAC Address      |               | C                                                                 | omment Action   |  |  |  |  |  |  |
|                  |                  |               |                                                                   |                 |  |  |  |  |  |  |
|                  |                  |               |                                                                   |                 |  |  |  |  |  |  |
|                  |                  | OK            | Concol                                                            |                 |  |  |  |  |  |  |

want to control. The format is 00:00:00:00:00:00, using the characters 0-9 and a-f.

**Comment:** Enter a description to differentiate among the various filters you configure.

## 3.7 Routing

This menu presents options for optimizing pathways for information packets, thus maximizing the efficiency and speed of the router.

### 3.7.1 Routing Table

| Quick Setup   | Admin WA           | N LAN      | NAT    | Firewall      | Routing | QoS        | Misc        | Н |  |
|---------------|--------------------|------------|--------|---------------|---------|------------|-------------|---|--|
| Routing Table | Static Routing     | Dynamic Ro | outing |               |         |            |             |   |  |
|               |                    |            |        |               |         |            |             |   |  |
| — Routing Tab | le List            |            |        |               |         |            |             |   |  |
| Desti         | ination Network IP |            | Sub    | net Mask      |         | Gateway IP |             |   |  |
|               | 192.168.2.0        |            |        | 255,255,255,0 |         |            | 192.168.2.0 |   |  |
|               |                    |            | Refres | h             |         |            |             |   |  |

The Routing Table List displays the current routing information as it pertains to the network. Click "Refresh" to update.

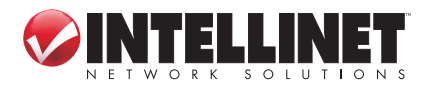

### 3.7.2 Static Routing

A static route is a pre-determined pathway that network information must travel in order to reach a specific host or network.

| Quick Setup                                                                                       | Admin        | WAN  | LAN             | NAT      | Firewall | Routing | QoS  | Misc   | ł |
|---------------------------------------------------------------------------------------------------|--------------|------|-----------------|----------|----------|---------|------|--------|---|
| Routing Table                                                                                     | Static Rou   | ting | Dynamic Routing |          |          |         |      |        |   |
|                                                                                                   |              |      |                 |          |          |         |      |        |   |
| Static Routes Configuration         Destination Network IP         Subnet Mask         Gateway IP |              |      |                 |          |          |         |      |        |   |
|                                                                                                   | Add Modify   |      |                 |          |          |         |      |        |   |
| Destinatio                                                                                        | n Network IP |      | Subr            | net Mask |          | Gateway | ' IP | Action |   |
|                                                                                                   |              |      | ОК              |          | Cancel   |         |      |        |   |

**Destination Network IP:** Specify an address you want information packets forwarded to.

**Subnet Mask:** Specify a subnet mask to distinguish the network and host portions of the IP address.

Gateway IP: Enter the gateway IP address.

#### 3.7.3 Dynamic Routing

Dynamic routing can be used to cache routes learned by routing protocols, thus allowing the automation of static routing maintenance. The router, using RIP (Routing Information Protocol), determines a network packet's route based on the fewest number of hops between the source and the destination. *NOTE:* The RIP function is available only when the WAN connection mode is designated as either Static IP or Dynamic IP Address (see Section 3.3: WAN).

#### **Enable Dynamic Routing:**

Select to enable/disable the function.

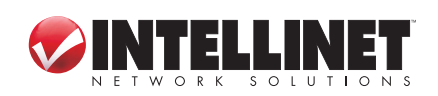

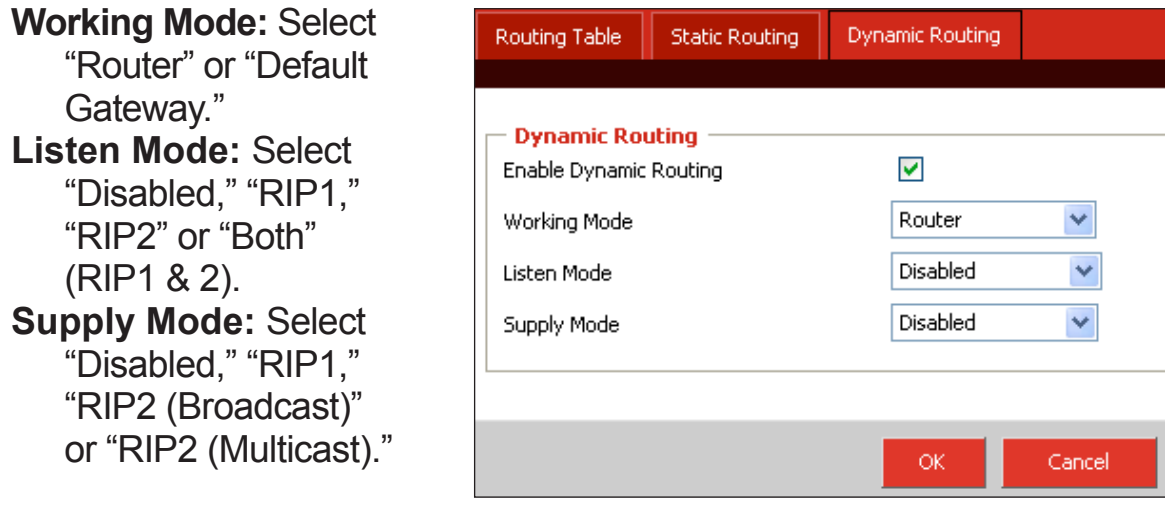

## 3.8 QoS

This menu presents Quality of Service options so you can provide different priorities to different applications, users or data flows — or to guarantee a certain level of performance to a data flow — based on your specific network needs.

### 3.8.1 Port Based

| Quick Setup     | Admin     | WAN | LAN      | NAT | Firewall | Routing | QoS |
|-----------------|-----------|-----|----------|-----|----------|---------|-----|
| Port based      | SCP       |     |          |     |          |         |     |
|                 |           |     |          |     |          |         |     |
| Settings —      |           |     |          |     |          |         |     |
| Enable Port rat | e Control |     | <b>~</b> |     |          |         |     |
| LAN-1           |           |     | 0        |     | (here    |         |     |
|                 |           |     | 0        | r   | a a      |         |     |
| LAN-2           |           |     | U        | K   | (bps     |         |     |
| LAN-3           |           |     | 0        | k   | (bps     |         |     |
| LAN-4           |           |     | 0        | K   | (bps     |         |     |
| WAN             |           |     | 0        | k   | (bps     |         |     |
|                 |           |     |          |     |          |         |     |
|                 |           |     |          |     |          |         |     |
|                 |           |     | ОК       |     | Cancel   |         |     |

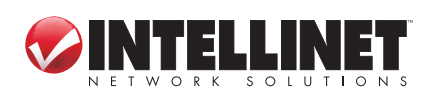

**Enable Port Rate Control:** Select to enable/disable the function. **LAN 1--4 / WAN:** For each network connection, enter a maximum uplink/downlink bandwidth.

#### 3.8.2 DSCP

| Quick Setup    | Admin       | WAN       | LAN      | NAT        | Firewall | Routing | QoS | Misc Hi        |
|----------------|-------------|-----------|----------|------------|----------|---------|-----|----------------|
| Port based D   | SCP         |           |          |            |          |         |     |                |
|                |             |           |          |            |          |         |     |                |
| — Settings —   |             |           |          |            |          |         |     |                |
| Enable DSCP    |             |           | <b>~</b> |            |          |         |     |                |
| High gueue wei | aht         |           | 8        | (1-15)     |          |         |     |                |
| Medium aueue v | ~<br>weiaht |           | 4        | (1-15)     |          |         |     |                |
| Low queue weig | n bt        |           | 2        | (1-15)     |          |         |     |                |
|                | ,           |           | -        | (1-15)     |          |         |     |                |
| Enable Rule    |             |           |          |            |          |         |     |                |
| DSCP value     |             |           |          | (0-63)     | i        |         |     |                |
| Queue map      |             |           | Lov      | v Priority | *        |         |     |                |
| Description    |             |           |          |            |          |         |     |                |
|                |             |           |          |            | 10       |         |     |                |
|                |             |           | Ad       | id Mo      | idify    |         |     |                |
| Rules Listing  |             |           |          |            |          |         | 0,  | '10(using/max) |
| DSCP v         | alue 📃      | Oueue mao |          |            | Descrip  | tion    |     | Action         |
|                |             |           |          |            |          |         |     |                |
|                |             |           |          |            |          |         |     |                |
|                |             |           |          |            |          |         |     |                |
|                |             |           | ОК       |            | Cancel   |         |     |                |

Enable DSCP: Select to enable/disable the function.
High / Medium / Low Queue Weight: Enter your preferred values.
Enable Rule: Select to enable/disable the function.
DSCP Value: Enter your preferred value.

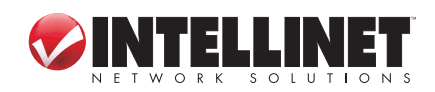

**Queue Map:** Select a priority level from the drop-down menu.

Description: Enter a description to differentiate among any number of rules that are established.

## 3.9 Miscellaneous

This menu presents a couple of popular functions that can be configured and put to use: Universal Plug and Play (UPnP) and Dynamic Domain Name Service (DDNS).

## 3.9.1 UPnP

UPnP (Universal Plug and Play) allows the automatic discovery and configuration of equipment attached to your LAN, providing compatibility with networking equipment, software and peripherals of the 400-plus vendors that participate in the Universal Plug and Play forum.

| Quick Setup      | Admin                    | WAN             | LAN     | NAT      | Firewall | Routing  | QoS | Misc     | ŀ |  |  |  |  |
|------------------|--------------------------|-----------------|---------|----------|----------|----------|-----|----------|---|--|--|--|--|
| UPnP DDNS        | 7                        |                 |         |          |          |          |     |          |   |  |  |  |  |
|                  |                          |                 |         |          |          |          |     |          |   |  |  |  |  |
| - Settings       |                          |                 |         |          |          |          |     |          |   |  |  |  |  |
| Enable UPnP      |                          |                 |         | Enabled  |          |          |     |          |   |  |  |  |  |
| Advertise Time ( | Advertise Time (60-1800) |                 |         |          | 1800     |          |     |          |   |  |  |  |  |
|                  |                          |                 |         |          |          |          |     |          |   |  |  |  |  |
| Refresh Port Ma  | apping                   |                 | Refr    | esh      |          |          |     |          |   |  |  |  |  |
|                  | E                        | tovoal          |         |          | Teteveal |          |     |          |   |  |  |  |  |
| Remote H         | lost                     | ccernal<br>Port | Interna | l Client | Port     | Protocol | Des | cription |   |  |  |  |  |
| 0.0.0.0          | ) 9                      | 9043            | 192,168 | 3.2.100  | 9043     | top      | Thu | under5   |   |  |  |  |  |
| 0.0.0.0          | ) 9                      | 9043            | 192,168 | 3.2.100  | 12524    | udp      | Thu | inder5   |   |  |  |  |  |
|                  |                          |                 |         |          |          |          |     |          |   |  |  |  |  |
|                  |                          |                 | OK      |          | Cancel   |          |     |          |   |  |  |  |  |
|                  |                          |                 |         |          | Concor   |          |     |          |   |  |  |  |  |

Enable UPnP: Select to enable/disable the function. Advertise Time: Enter the preferred value. Refresh Port Mapping: Click to update the list.

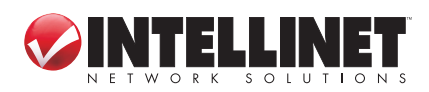

#### 3.9.2 DDNS

The DDNS (Dynamic Domain Name Service) feature allows you to use a domain name instead of an IP address) to access Internet sites. Before you can use this feature, however, you need to register an account for DDNS service at a DDNS service provider such as DynDNS.

| Quick Setup            | Admin   | WAN | LAN  | NAT                | Firewall | Routing | QoS | Misc |  |  |
|------------------------|---------|-----|------|--------------------|----------|---------|-----|------|--|--|
| UPnP DDNS              |         |     |      |                    |          |         |     |      |  |  |
|                        |         |     |      |                    |          |         |     |      |  |  |
| - Settings -           |         |     |      |                    |          |         |     |      |  |  |
| Enable DDNS            |         |     | 🗹 En | abled              |          |         |     |      |  |  |
| Host Name              |         |     |      |                    |          |         |     |      |  |  |
| DDNS Server dyndns.org |         |     |      |                    |          |         |     |      |  |  |
| User Name              |         |     |      |                    |          |         |     |      |  |  |
| Password               |         |     |      |                    |          |         |     |      |  |  |
| DDNS Update Ir         | nterval |     | 0    | 0 (0-86400)Minutes |          |         |     |      |  |  |
|                        |         |     | DI   | ONS Ping T         | est      |         |     |      |  |  |
|                        |         |     |      |                    |          |         |     |      |  |  |
|                        |         |     |      |                    |          |         |     |      |  |  |
|                        |         |     |      |                    |          |         |     |      |  |  |
|                        |         |     | ОК   |                    | Cancel   |         |     |      |  |  |

**Enable DDNS:** Select to enable/disable the DDNS server.

- Host Name / User Name / Password: After you register a DDNS account with a DDNS service, you'll receive the information to enter in each of these fields.
- **DDNS Server:** Select the service you've registered with from the drop-down menu.

**DDNS Update Interval:** Specify the update interval.

DDNS Ping Test: Click to check the connectivity to the DDNS provider.

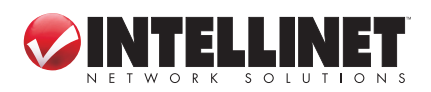

ROUTER SETUP

48

# 3.10 High Level

This menu offers activation of an extra security measure to protect the network.

| Quick Setup                 | Admin | WAN     | LAN   | NAT | Firewall | Routing | QoS | Misc | High level |  |  |
|-----------------------------|-------|---------|-------|-----|----------|---------|-----|------|------------|--|--|
| Security                    |       |         |       |     |          |         |     |      |            |  |  |
|                             |       |         |       |     |          |         |     |      |            |  |  |
| ARP spoofing correspondence |       |         |       |     |          |         |     |      |            |  |  |
| Enabled                     |       |         |       |     |          |         |     |      |            |  |  |
|                             |       |         |       |     |          |         |     |      |            |  |  |
| IP                          |       | MAC Add | dress |     | Binding  |         |     |      |            |  |  |
| Defrech                     |       |         |       |     |          |         |     |      |            |  |  |
|                             |       |         |       |     |          |         |     |      |            |  |  |
|                             |       |         |       |     |          |         |     |      |            |  |  |
| OK Cancel                   |       |         |       |     |          |         |     |      |            |  |  |

Enabled: Select to enable/disable ARP (Address Resolution Protocol) spoofing correspondence. When enabled, this function will perform IP/MAC binding on the WAN side at the first ARP reply in order to prevent ARP spoofing, which is a type of Ethernet attack on a network.

## 3.11 Status

This menu presents two informative submenus: Status and Log.

### 3.11.1 Status

This screen displays the router's current status and configuration.

| Quick Setup |       | Admin | WAN      | LAN      | NAT       | Firewall    | Routing | QoS        | Misc  | High level | Status |
|-------------|-------|-------|----------|----------|-----------|-------------|---------|------------|-------|------------|--------|
| Status      | Log   | ]     |          |          |           |             |         |            |       |            |        |
|             |       |       |          |          |           |             |         |            |       |            |        |
| Gateway     |       |       |          |          |           |             |         |            |       |            |        |
| IP Address  |       |       | 192.168. | 2.1      | Cable/DSL |             |         | Disconnecl | ted   |            |        |
| Subnet      | Mask  |       | 25       | 5.255.25 | 5.0       | IP Address  |         |            | 0.0.0 | 0.0        |        |
| DHCP S      | erver |       |          | Enab     | led       | Subnet Mask |         |            | 0.0.0 | D.O        |        |
| NAT         |       |       |          | Enab     | led       | Gateway     |         |            | 0.0.0 | 0.0        |        |
|             |       |       |          |          |           |             |         |            |       |            |        |

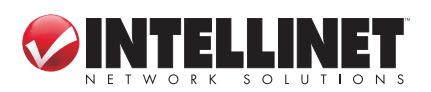

#### 3.11.2 Log

The router keeps a running log of events and activities, which are displayed on the screens accessed here. *NOTE:* When the router is rebooted, the logs are automatically cleared.

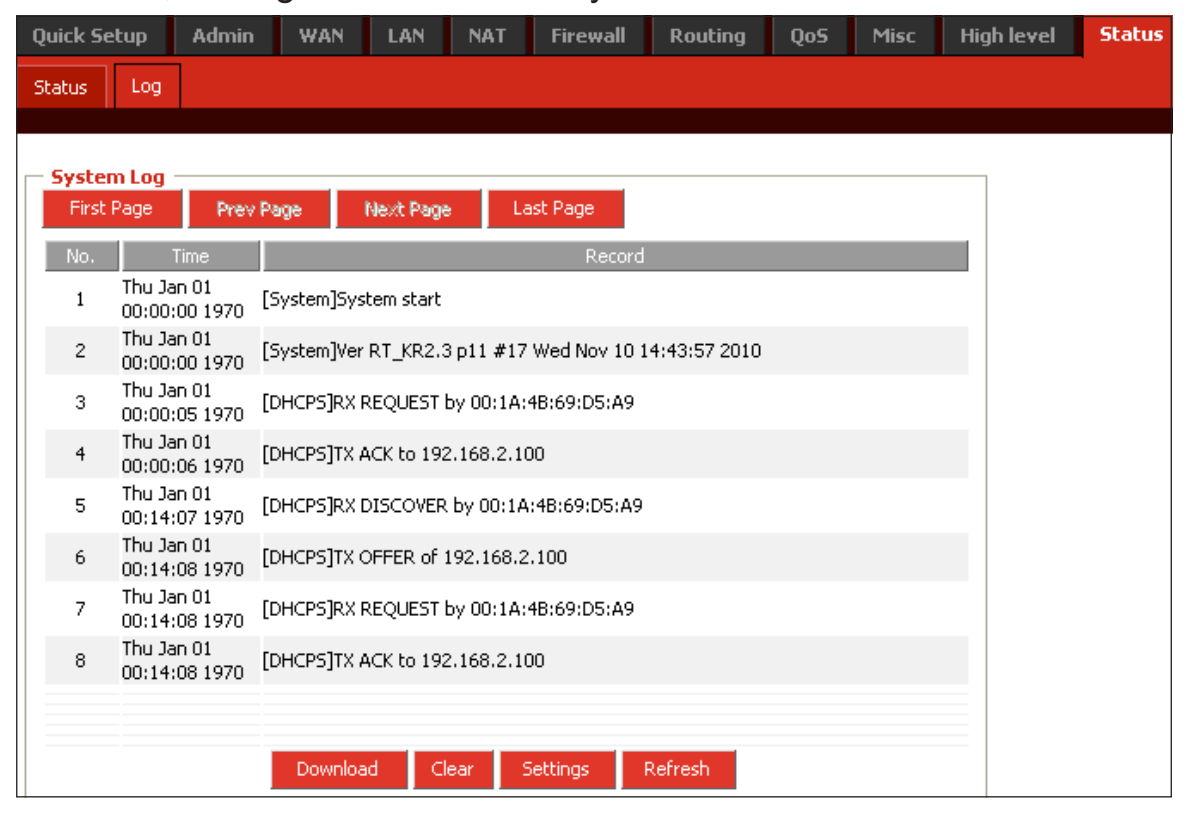

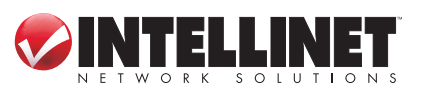

# **4 TROUBLESHOOTING**

#### If you forget your password....

Press the Reset button for 5 seconds or more (with the router on) to restore factory settings. The default username is "admin" and the password is "1234."

#### If problems arise with the cable modem connection....

Confirm that the cable modem is working properly and the signal is stable. Normally, there will be LEDs on the modem that indicate its operational status. If any LED indicates improper operation, contact your ISP.

Check the LEDs on the front panel of the router. When the cable connections are good, the PWR LED should be on and the WAN LED should be blinking. If you use your computer, the corresponding LAN port LED should also be blinking. If not, confirm that the cables are good. If they check out okay, re-visit Section 3.2.4: Configuration to make sure your configuration is correct. If you can't access the Internet, go to the next step

Open Internet Explorer (or another Web browser) and enter "192.168.2.1" in the address bar, then press <Enter>. Enter "admin" in the User Name field and "1234" in the Password field, then click "OK." Click "LAN" in the top menu, select "DHCP Server," then click "OK" and close the browser window.

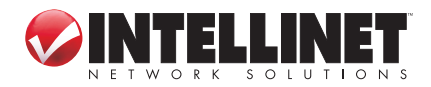

51

# **5 SPECIFICATIONS**

#### Standards

- IEEE 802.3 (10Base-T Ethernet)
- IEEE 802.3u (100Base-TX Fast Ethernet)

#### General

- LAN ports: 4 RJ45 10/100 Mbps data ports
- · LAN ports with Auto MDI/MDI-X
- WAN port: 10/100 Mbps RJ45 connector
- Certifications: FCC Class B, CE

#### Router

- Supported WAN connection types:
  - Dynamic IP (DHCP for cable service or DSL)
  - Static IP
  - PPPoE/PPTP (for DSL)
- Protocols:
  - CSMA/CD
  - TCP/IP
  - UDP
  - ICMP
  - PPPoE
  - NTP
  - NAT
  - DHCP
  - DNS
  - DDNS
  - ARP
- NAT:
  - Virtual server
  - Special applications (port trigger)
  - DMZ (demilitarized zone)
- Firewall:
  - URL filter
  - MAC address filter
  - Connection Filtering: Limit access to the Internet to PCs in the LAN based on a time schedule

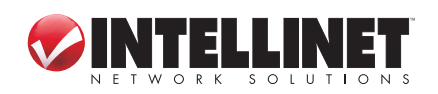

SPECIFICATIONS

- Supports UPnP (Universal Plug and Play)
- Supports DHCP (client/server)
- Supports PPPoE (DSL), DHCP (cable/DSL) and static IP
- Supports VPN PPTP L2TP pass-through

#### LEDs

- Power
- WAN Link/Act
- LAN 1-4 Link/Act

#### Environmental

- Dimensions: 155 (W) x 85 (L) x 35 (H) mm (6.1 x 3.3 x 1.4 in.)
- Weight: 0.41 kg (0.9 lbs.)
- Operating temperature: 0 40°C (32 104°F)
- Operating humidity: 10 95% RH, non-condensing
- Storage temperature: -40 70°C (-40 158°F)

#### Power

• External power adapter: 9 V DC, 500 mA

#### **Package Contents**

- 4-Port Broadband Router
- RJ45 Ethernet cable: 1.0 m (3 ft.)
- · Power adapter
- Quick install guide, plus user manual on CD

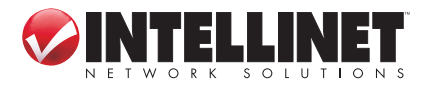

### WASTE ELECTRICAL & ELECTRONIC EQUIPMENT

**Disposal of Electric and Electronic Equipment** (applicable in the European Union and other European countries with separate collection systems)

This symbol on the product or its packaging indicates that this product shall not be treated as household waste. Instead, it should be taken to an applicable collection point for the recycling of electrical and electronic equipment. By ensuring this product is disposed of correctly, you will help prevent potential negative consequences to the environment and human health, which could otherwise be caused by inappropriate waste handling of this product. If your equipment contains easily removable batteries or accumulators, dispose of these separately according to your local requirements. The recycling of materials will help to conserve natural resources. For more detailed information about recycling of this product, contact your local city office, your household waste disposal service or the shop where you purchased this product. In countries outside of the EU: If you wish to discard this product, contact your local authorities and ask for the correct manner of disposal.

#### FEDERAL COMMUNICATIONS COMMISSION REGULATORY STATEMENT

#### FCC Class B

This equipment has been tested and found to comply with the limits for a Class B digital device, pursuant to Part 15 of Federal Communications Commission (FCC) Rules. These limits are designed to provide reasonable protection against harmful interference in a residential installation. This equipment generates, uses and can radiate radio frequency energy and, if not installed and used in accordance with the instructions, may cause harmful interference to radio communications. However, there is no guarantee that interference will not occur in a particular installation. If this equipment does cause harmful interference to radio or television reception, which can be determined by turning the equipment off and on, the user is encouraged to try to correct the interference by one or more of the following measures:

- Reorient or relocate the receiving antenna.
- Increase the separation between the equipment and the receiver.
- Connect the equipment to an outlet on a circuit different from the receiver.
- Consult the dealer or an experienced radio/TV technician for help.

# C € F©

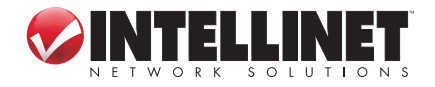

54

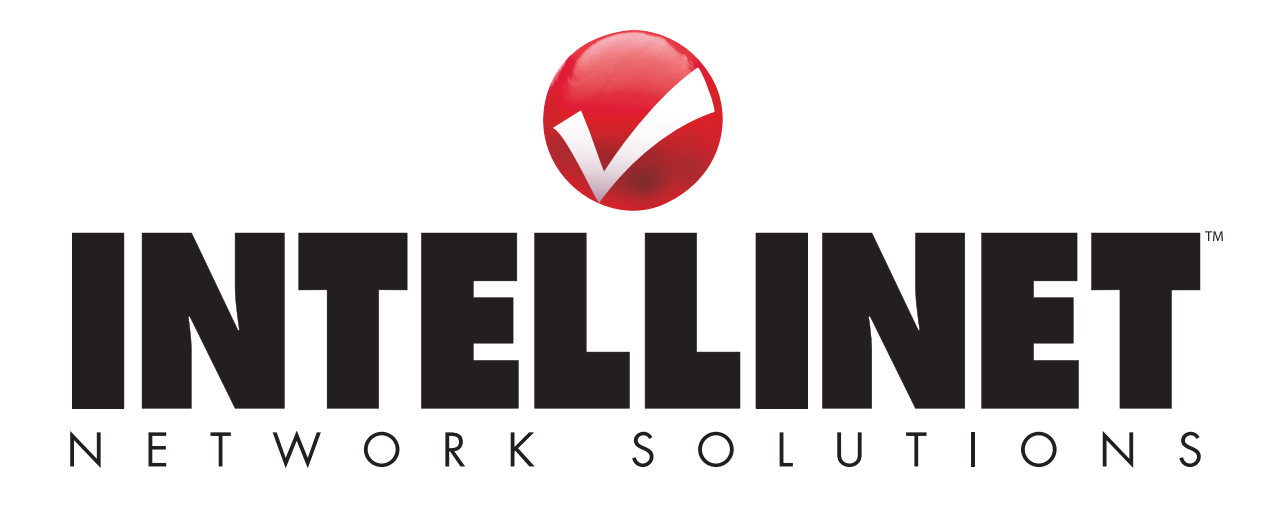

INTELLINET NETWORK SOLUTIONS<sup>™</sup> offers a complete line of active and passive networking products. Ask your local computer dealer for more information or visit **www.intellinet-network.com**.

Copyright © INTELLINET NETWORK SOLUTIONS All products mentioned are trademarks or registered trademarks of their respective owners.